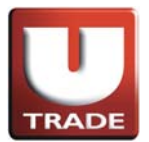

# UTRADE Web - 美股网上交易用户指南(条件盘)

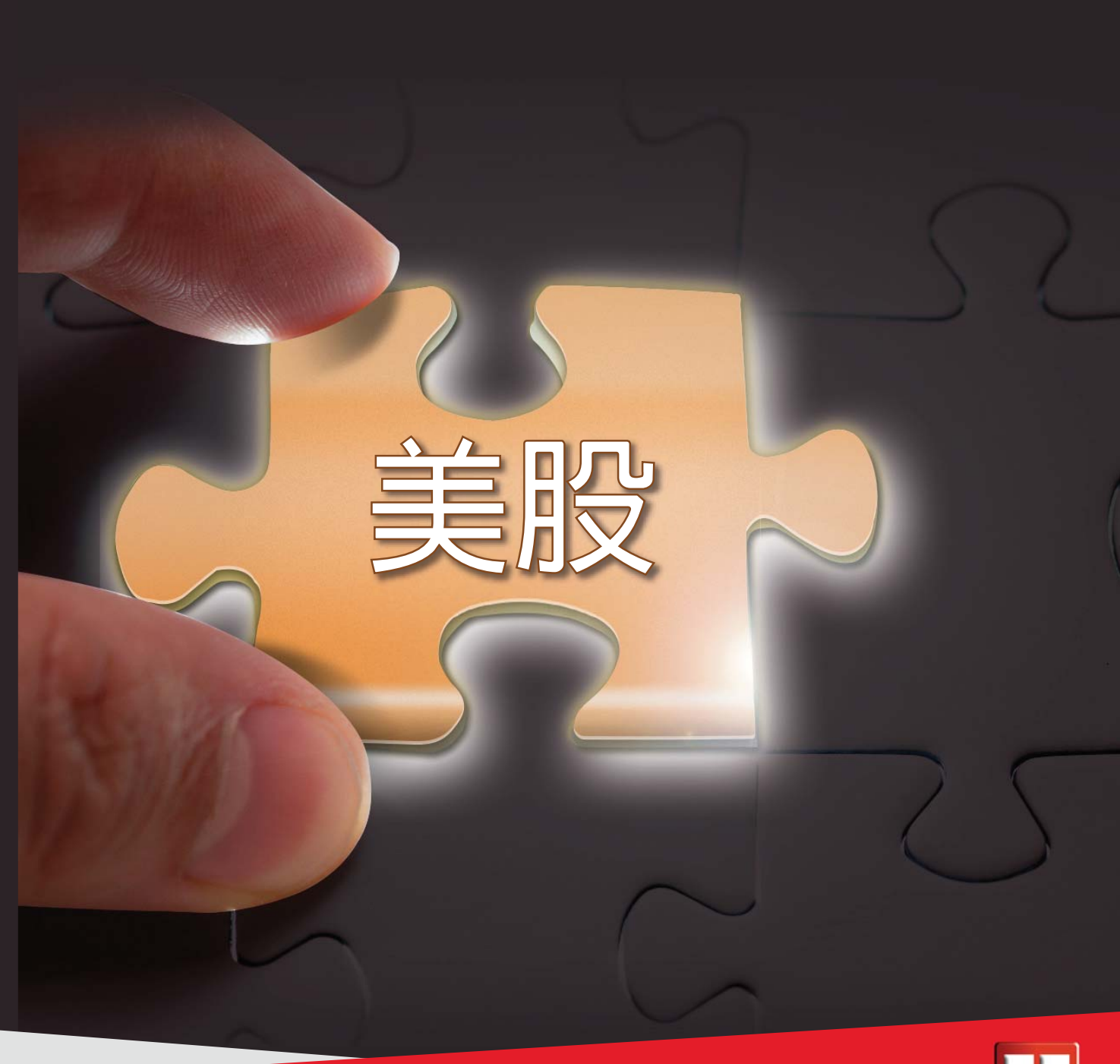

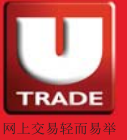

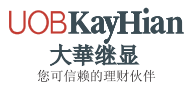

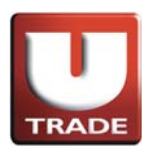

| 条件触发盘   | 3  |
|---------|----|
| 市价盘     | 7  |
| 止蚀盘/止赚盘 | 11 |

\* 注意事项

- 条件盘不能更改订单。
   如要更改条件盘订单,请取消订单并重新下单。
- 2. 下单时股票之市场报价在今日最低及最高价内,但市场盘没有成功进行交易。

这是因为

A) 在流动迅速的市场中,下单时,今日最低及最高价可能已成交,而之後市场价再 没有触及落盘价。

B) 交易系统/报价商均显示所有市场之报价,而透过UTRADE下达之交易指示只会於3大主要市场包括纽约证券交易所、纳斯达克交易所及美国证券交易所进行。在较少发生的情况下,如每日最低及最高价在此3大市场以外之市场成交,则会发生落盘价从没有触及报价上的每日最低及最高价,而出现市场盘没有成功进行交易。

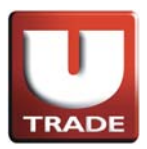

条件触发盘

升市触发买入盘

**升市触发买入盘**是在股价触及预先设定的触发价时就会启动限价盘指示买入股票。

#### 例子:

陈先生打算买入股票AAPL,数量100股,现在市场每股买入价为\$95。陈先 生想该股票到达\$110(触发价)时买入,但不想以多于每股\$120买入。当股价 升至\$110或以上时,触发买入盘生效并变成限价盘,以不多于每股\$120或 更好价钱买入数量100股。

| 🌀 網上交易系統 - Internet Explor | er              |                          | A . The survey of         |                                  |
|----------------------------|-----------------|--------------------------|---------------------------|----------------------------------|
| UDBKayHian<br>大            | 選邦委員 実验総領       |                          |                           |                                  |
| 投資組合 今日計學 符成交訂!            | 單   成文記錄   訊息視不 |                          | 1678                      | 你! 親愛的客戶 (100006-001E Testing 6) |
| 状態 更                       | 欧麻消 訂單 🗾 買沽 🖬   |                          | 待成变 日成交 輸入時間              | 條件 有效期至                          |
| 1 更改成消 FEX                 | 403769 沽出       |                          | 0 100 2014-08-05 14:23:22 |                                  |
| 2 更改/取消 FEX                | 403768 買入       | 確定 關閉                    | 0 100 2014-08-05 14:20:12 |                                  |
| 3 更改成消 FEX                 | 403767 買入       |                          | 0 100 2014-08-05 14:05:19 |                                  |
| 4 更改/取消 FEX                | 403766 買入 H     |                          | 0 500 2014-08-05 11:45:05 |                                  |
| 5 更改取消 FEX                 | 403765 買入 H     |                          | 0 500 2014-08-05 11:44.21 |                                  |
| 6 更改/取消 FEX                | 403764 買入 ト     |                          | 0 100 2014-08-05 11:43:08 |                                  |
| 了更改成消 FEX                  | 403763 買入 人     |                          | 0 200 2014-08-05 11:40:05 |                                  |
| 8 更改/取消 FEX                | 403762 寛入 H4    | EX 00700 L HKD 130.2 500 | 0 500 2014-08-05 11:39:23 |                                  |
| D Elate Resold Prese       | A01264 21 10    |                          | 0.000.0014.00.06.11-00.00 | <u> </u>                         |

- 1. 选择**美股市场**及按**买入**。
- 2. 选择类别PL-限价盘。
- 3. 输入买盘数据,包括**股票代号、价钱**和数量。
- 4. 送出条件选择止损/触发及输入触发价。
- 5. 再按**确定**落盘。

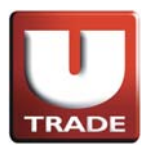

## 升市触发买入盘

| 进 網上交易系統 - Internet Explore                                                                                                    | er                            |                                        |                                 | -                                      | A                        | 1 4-                           | (Frank                          |                                        |                  |                   |
|----------------------------------------------------------------------------------------------------|-------------------------------|----------------------------------------|---------------------------------|----------------------------------------|--------------------------|--------------------------------|---------------------------------|----------------------------------------|------------------|-------------------|
|                                                                                                    | 港股報價                          | 美股報價                                   |                                 |                                        |                          |                                |                                 |                                        |                  |                   |
|                                                                                                    | 道瓊斯 1656                      | 9 +75.91 (+0                           | .46%) 標                         | 準普爾 500                                | 1938.99+13               | 84(+0.72%)                     | 紐約                              | : 02:32:23                             |                  |                   |
| TRADE                                                                                                    | 股票代號                          | Z                                      | AZA 🔻                           | 刪除                                     |                          |                                |                                 | 4                                      |                  |                   |
| <b>UOBKayHian</b>                                                                                                    | 代碼現<br>ZAZA LL C<br>CSCO L 25 | 費 升跌<br>0.68 -0.01<br>5.17 +0.17       | 升跌(%) 買<br>-1.957%<br>+0.660% 2 | 入 <u></u> 查出<br>0.30 0.7<br>25.05 25.1 | 買入量 齊<br>4 500<br>9 3.9K | 出量 纪成<br>5K 177.71<br>2K 17.25 | て<br>1K 0.65<br>5M 24.86        | 最高 交易所<br>0.71 NASDA<br>25.22 NASDA    |                  |                   |
| 八 芋 繩 劔                                                                                                    | BONA                          | <b>1.05</b> +0.31<br><b>1.00</b> +0.29 | +0.904% 3 +4.322%               | 4.03 34.0<br>5.50 7.8                  | 9 1000<br>8 1000         | 200 27.25 300 167.21           | 5M 33.55<br>1K 6.71             | 34.09 NASDA<br>7.09 NASDA              |                  |                   |
| US - US Market 🗸                                                                                                    | AFFY III (                    | 0.10 0.00                              | +0.165% 21<br>0.000%            | 0.00 0.0                               | 4 3.2K<br>0 0            | 0 55.49                        | 9K 0.10                         | 0.10 NASDA                             |                  |                   |
| 買入 沽出                                                                                                    | AN 11 54<br>IBM 11 189        | 4.06 +0.52<br>9.64 +0.49               | +0.971% 5 +0.259% 18            | 1.51 57.9<br>7.25 191.1                | 8 100<br>7 100           | 200 1.04                       | M 53.54<br>M 188.60             | 54.66 NYSE<br>189.95 NYSE              |                  |                   |
|                                                                                                    | AAPL III 95<br>KABDF III (    | 5.59 -0.54<br>0.00 0.00                | -0.562% 9<br>0.000%             | 0.00 0.0                               | 2 100<br>0 0             | 700 39.96                      | 6M 95.17<br>0 0.00              | 96.58 NASDA<br>0.00 NASDA              |                  |                   |
| <u>交易查詞</u><br>帳戶管理 ▶                                                                                                    | C In 48                       | <b>3.34</b> +0.03<br><b>3.34</b> +0.24 | +0.499% 4                       | 1.39 1.6<br>8.15 48.6                  | 1 100<br>0 500           | 4.4K 49.3<br>100 14.28         | 3K 1.46<br>3M 48.06<br>5K 16.52 | 1.48 NYSE<br>48.50 NYSE<br>16.93 NACDA |                  |                   |
| 新股認購 ▶                                                                                                    | ACFC In A                     | 1.20 0.00<br>7.47 +0.01                | 0.000%                          | 2.29 4.2                               | 6 1000<br>0 2K           | 5.7K 27.51<br>300 868.45       | 1K 4.03                         | 4.26 NASDA                             |                  |                   |
| 研究報告 ▶<br>示範 ▶                                                                                                    | 0 III 43<br>FB III 73         | <b>3.33</b> +0.35<br><b>3.51</b> +1.15 | +0.814% 4 +1.589% 7             | 3.00 43.8<br>3.40 73.7                 | 5 100<br>0 1000          | 1000 1.47<br>300 30.78         | 7M 42.74<br>3M 72.36            | 43.44 NYSE<br>73.88 NASDA              |                  |                   |
|                                                                                                    |                               |                                        |                                 | _                                      |                          |                                |                                 |                                        |                  |                   |
|                                                                                                    | 工具 圖表 價格預                     | 「警 股票查詢                                | 外觀風格界                           | PL 🔻                                   |                          | 閃爍排                            | 是示 🗹 語言                         | 繁體▼日                                   |                  |                   |
|                                                                                                    |                               |                                        |                                 |                                        |                          |                                |                                 |                                        |                  |                   |
| 投資組合 今日訂單 待成交訂單                                                                                                    | 1 成交記錄 訊                      | 息焜示                                    |                                 |                                        |                          |                                |                                 | 歡迎                                     | 四你! 親愛的客戶 (10000 | 6-001E Testing 6) |
| 状態 更改                                                                                                    | 如取消 訂單 🔻                      | 買店 市場                                  | 股票代號                            | 類別                                     | 價錢 數量                    | 待成交 E                          | 己成交 輸入(                         | 時間                                     | 條件有效期至           | -                 |
| 重改/取消 Q(GW)                                                                                                    | 403770                        | 買入 US                                  | AAPL                            | PL USD                                 | 120 10                   | 0 100                          | 0 2014                          | -08-05 14:31:31                        | SL >=110         |                   |
| 2 更改/取消 FEX                                                                                                    | 403769                        | 沽出 US                                  | AAPL                            | PL USD                                 | 130 10                   | 0 0                            | 100 2014                        | -08-05 14:23:22                        |                  |                   |
| 3 更改/取消 FEX                                                                                                    | 403768                        | 買入 US                                  | AAPL                            | PL USD                                 | 100 10                   | 0 0                            | 100 2014                        | -08-05 14:20:12                        |                  |                   |
| 4 更改/取消 FEX                                                                                                    | 403767                        | 買入 US                                  | AAPL                            | PL USD                                 | 100 10                   | 0 0                            | 100 2014                        | -08-05 14:05:19                        |                  |                   |
| 5 更改/取消 FEX                                                                                                    | 403766                        | 買入 HKE>                                | 00700                           | L HKD                                  | 130.5 50                 | 0 0                            | 500 2014                        | -08-05 11:45:05                        |                  | _                 |
| 6 更改/取消 FEX                                                                                                    | 403765                        | 買入 HKE>                                | 00700                           | L HKD                                  | 130.2 50                 | 0 0                            | 500 2014                        | -08-05 11:44:21                        |                  |                   |
| The state of the state of the s |                               |                                        |                                 |                                        |                          |                                |                                 |                                        |                  |                   |
| 更改规则有 FEX                                                                                                    | 403764                        | 買入 HKE                                 | 00700                           | L HKD                                  | 130.2 10                 | 0 0                            | 100 2014                        | -08-05 11:43:08                        |                  |                   |

在**今日订单**上,订单**类别**显示为**PL**,即代表限价盘。 条件显示为**SL>=110**,表示触发价为\$110。

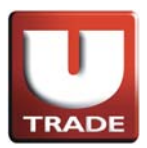

条件触发盘

跌市触发沽出盘

跌市触发沽出盘是在股价触及预先设定的触发价时就会启动限价盘指示沽出股票。

#### 例子:

陈先生拥有股票AAPL,数量100股,现在市场每股沽出价为\$98。陈先生想该股票 到达\$95(触发价)时沽出,但不想以少于每股\$90沽出。当股价跌至\$95或以下时, 触发沽出盘生效并变成限价盘,以不少于每股\$90或更好价钱沽出数量100股。

操作:

| * } | <b>注</b> | 雪間:                                                                                 | - Internet Ex | plorer       |              |             |              |              |                | 6.1             |            | 4        | 10            | and the second                  |                             |                |               | 23       |
|-----|----------|-------------------------------------------------------------------------------------|---------------|--------------|--------------|-------------|--------------|--------------|----------------|-----------------|------------|----------|---------------|---------------------------------|-----------------------------|----------------|---------------|----------|
| •   |          |                                                                                     |               | 港股           | 報價           | 美股報         | 價            |              |                |                 |            |          |               |                                 |                             |                |               | _        |
|     |          |                                                                                     |               | 道璞           | f 1656       | 9 +75.9     | 1            |              |                |                 | ×          | (+0.72%) |               | 紐約:02:34:15                     |                             |                |               |          |
| 1.  | 條作       | キ盤で                                                                                 | 龍更改           | <b>り 割 弾</b> | t o          | <b>F</b> -1 | -            |              | 11.010         |                 |            | 日 50m+h  | ÷ 8           |                                 |                             |                |               |          |
|     | #nte     |                                                                                     | 修作用           | <b>安</b> 主花器 |              | SE V        | 봐 = 1        | H H          | 近出             | 下留              |            | 5K 177.7 | - на<br>1К (  | 10 x= 10 32-<br>0.65 0.71 NA    | SDA                         |                |               |          |
|     | 깨풀       | EXT                                                                                 | 播口唱           |              | <b>H R/5</b> | 05          | <b>F</b> IRJ | 牛類別          | 中最優            | 1. +            |            | 2K 17.2  | 5M 2-<br>5M 3 | 4.86 25.22 NA<br>3.55 34.09 NA  | SDA<br>SDA                  |                |               |          |
|     |          |                                                                                     | teles tube    | BONA         | 10 7         | .00 -       | 0            | 市場           | US             |                 |            | 00 167.2 | 1K            | 6.71 7.09 NA                    | SDA                         |                |               |          |
| 2   | 下唱       | 皆吃饭                                                                                 | 雪うる           | 岩懐却          | 信君           | 100         |              | HFF          | 是言             | 一一一一            | . 1        |          | <b>興舟</b>     | 的之方带                            | い<br>い<br>の<br>わ<br>注住<br>ぞ | - 六 旦          | 0             |          |
| ۷.  |          | <b>岸山寸</b> 加又                                                                       | 「木人」          | AN           |              | .06 +       | 비비           | <b>HENSE</b> | 아티오ㅣㅁ          | 川氏図             | í I.       | 200 1.0  | 4M 5          | 3.54 54.66 NY                   | SEAD XEET                   | 1200           | -             |          |
|     |          | 買入                                                                                  | 活出            | IBM<br>AAPL  | 189          | .64 +       |              | 價錢           | 90             | - +             |            | 00 2.1   | 3M 18         | 8.60 189.95 NY<br>5.17 96.58 NA | SE<br>SDA                   |                |               |          |
|     | 這        | 1日本                                                                                 | 5             | KABDF        | 0            | .00         | D.           | 數量           | 100            |                 |            | 0        | 0             | 0.00 0.00 NA                    | BDA                         |                |               |          |
|     |          |                                                                                     | ,<br>         | AAG-         |              | 34 -        |              | 1+           |                |                 | z 🖬        | 100_142  |               | 8.06 -48.50 MY                  | se<br>se                    | <u> - 14</u> - | -10/=         | æ 📗      |
|     | A)       | 往流                                                                                  | 圳ປ建           | H ACE        | <b>易</b> 中4  | .64 P       | い 単同の        | 時・           | フロコ            | <b>〒1</b> 広 / 5 | て取         | 洞"。      |               | 据日期常                            | Sta · III                   | ノ俊爪            | 」场IIE         | 円        |
|     | 37       | 有觸及                                                                                 | 落盤            | 晋 ACG        | 1 43         | .47 +       | 送            | 出條件          |                |                 |            | 00 868.4 | 5K<br>7M 4    | 7.43 7.47 NY<br>2.74 43.44 NY   | SE                          |                |               |          |
|     | <b>A</b> |                                                                                     | 5. 47. 1±     |              | 15 8         | 51 -        |              | 過解發音         |                | /== -           | <b>z</b> 4 | 00 30.7  | BM 7          | 2.36 73.88 NA                   |                             |                |               |          |
|     | В)       | 父勿矛                                                                                 | 於紞/¥          | 仅1月1日        | 归紙           | [不}         | 17月          | 四次           | į, <b>∠</b> ¥Ю | 1貝・1            | IIJ 22     | が回し      | JIR           | ADE P                           | 建之父                         | こう 相の          | 下只曾           | 1        |
|     | 於        | 3大丰                                                                                 | 要市場           | 計用語          | 紐約           | 豁           | 争交           | 易所           | ~ 納            | 斯達頭             | 克戈         | 易新       | <b>新</b> 及    | 美國證                             | 券交易                         | 所進行            | 〒。在           |          |
|     | 赤ノ       | IN ZY H                                                                             |               |              | #□ 合         |             |              | LTLE         | 「古ん            | ᄪᄼᇿ             | - 2        |          |               |                                 |                             |                | ᆕᇗᄮ           | _        |
|     | ¥X'.     | ソ設生                                                                                 | 的洞            | 元  ト・        | XII E        | ŧΠ          | 取旧           | 小人耳          | 支向 1           | 貝仕川             | ע גי       | V UD Y   | 家り            | のころ                             | 场成り                         | く、別            | 曾设土           | - 11     |
|     | 落        | 設價從                                                                                 | 沒有            | 觸及幸          |              | 一的          | 毎E           | 日最低          | 氏及量            | と高價             | •          | 而出       | 現古            | 5場盤沒                            | 有成                          | ,推行            | <b>交</b> 易 Te | sting 6) |
|     |          |                                                                                     | 狀態            | 更改/取消        | 訂單 🕨         | 買店          | ī            |              |                |                 |            | 待成交      | 已成交           | 輸入時間                            | 條件                          | 有效期至           |               | -        |
|     |          | 1 更改顺济                                                                              | FEX           |              | 403770       | 夏入          |              |              |                |                 | . 1        | 0        | 100           | 2014-08-05 14:                  | 31:31 SL>=                  | 110            |               |          |
|     |          | 2 更改/取消                                                                             | i FEX         |              | 403769       | 沽出          |              | 稽            | ŧ              | 關閉              |            | 0        | 100           | 2014-08-0514:                   | 23:22                       |                |               |          |
|     |          | 3 更改顺济                                                                              | é FEX         | -            | 403768       | 買入          | IF           |              |                |                 |            | 0        | 100           | 2014-08-0514:                   | 20:12                       |                | _             |          |
|     |          | 4 更改顺济                                                                              | 9 FEX         |              | 403767       | 買入          |              |              |                |                 |            | 0        | 100           | 2014-08-05 14:                  | 05:19                       |                |               |          |
|     |          | 5 更改/取消                                                                             | i FEX         |              | 403766       | 買入          | H            |              |                |                 |            | 0        | 500           | 2014-08-0511:                   | 45:05                       |                | -             |          |
|     |          | <ul> <li>              E改成消      </li> <li>             Tab/Box         </li> </ul> | FEX           |              | 403766       | 夏人 男1       | 1            |              |                |                 |            | 0        | 500           | 2014-08-05 11:                  | 44:21                       |                |               |          |
|     |          | 1 更改/时                                                                              | FEX           | -            | 403762       | 見入 智1       | HKEY         | 00700        | I HP           | T 130.2         | 200        | U<br>p   | 204           | 2014-08-05 11:                  | 40:05                       |                |               |          |
|     |          | 0 面ab/用心                                                                            |               |              | 103703       | RA<br>E1    | HIVEY        | 00700        |                | T 430.2         | 200        | 0        | 200           | 2014-00-03 11:                  | 10:00                       |                |               | -        |
|     |          |                                                                                     |               |              |              |             |              | _            |                |                 |            |          |               |                                 |                             |                |               |          |

1. 选择**美股市场**及按**沽出**。

- 2. 选择类别PL-限价盘。
- 3. 输入卖盘数据,包括**股票代号、价钱**和数量。
- 4. 送出条件选择止损/触发及输入触发价。
- 5. 再按**确定**落盘。

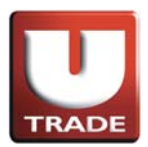

## 跌市触发沽出盘

| 🥘 網上交易系統 - Internet Explor | er          | -                            |                               |                    |                  |                           |                 | -                         |                |                      |
|----------------------------|-------------|------------------------------|-------------------------------|--------------------|------------------|---------------------------|-----------------|---------------------------|----------------|----------------------|
|                            | 港股報價        | 美股報價                         |                               |                    |                  |                           |                 |                           |                |                      |
|                            | 道瓊斯 1656    | 9 +75.91 (+0.4               | 46%) 標準普                      | 爾 500              | 1938.99+13.8     | 4(+0.72%)                 | 紐約              | : 02:34:44                |                |                      |
| TRADE                      | 股票代號        | ZA                           | ZA 🔻 刪除                       |                    |                  |                           |                 | 4                         |                |                      |
| 1 OPKowlian                | 代碼現         | 贾 升跌 ÷                       | 升跌(%) 買入                      | 賣出                 | 買入量 賣出           | 出量 總成交                    | 最低              | 最高 交易所                    |                |                      |
| UDRayIIIaII                | CSCO III 25 | <b>5.17</b> +0.17            | +0.660% 25.05                 | 25.19              | 3.9K             | 2K 17.25M                 | 24.86           | 25.22 NASDA               |                |                      |
| 八 平 繩 劔                    | BONA III 34 | 4.05 +0.31 ·<br>7.00 +0.29 · | +0.904% 34.03<br>+4.322% 5.50 | 34.09              | 0 1000<br>0 1000 | 200 27.25M<br>300 167.21K | 33.55           | 34.09 NASDA<br>7.09 NASDA |                |                      |
| LIS LIS Market             | V III 212   | 2.16 +0.35                   | +0.165% 211.7                 | 213.24             | 3.2K             | 200 2.02M                 | 211.52          | 213.17 NYSE               |                |                      |
| US - US Market             | VODOF III   | 0.00 0.00                    | 0.000% 0.00                   | 0.00               | Ö                | 0 55.49K                  | 0.00            | 0.00 NASDA                |                |                      |
| 買入 沽出                      | AN In 54    | 1.06 +0.52 ·<br>1.64 +0.49 · | +0.971% 51.51                 | 57.98              | 8 100<br>7 100   | 200 1.04M<br>100 2.13M    | 53.54<br>188.60 | 54.66 NYSE<br>189.95 NYSE |                |                      |
|                            | AAPL III 95 | 5.59 -0.54                   | -0.562% 95.53                 | 95.62              | 2 100            | 700 39.96M                | 95.17           | 96.58 NASDA               |                |                      |
| 交易查詢 ▶                     | ZA III 1    | 1.48 +0.03                   | +2.062% 1.39                  | 1.61               | 100              | 4.4K 49.3K                | 1.46            | 1.48 NYSE                 |                |                      |
| 帳戶管理 ▶                     | ACET In 16  | 3.34 +0.24 ·<br>5.64 -0.11   | +0.499% 48.15                 | 6 48.60<br>8 18.00 | ) 500<br>) 100   | 100 14.28M<br>800 198.86K | 48.06           | 48.50 NYSE<br>16.83 NASDA |                |                      |
| 新股認購 ▶                     | ACFC        | 1.20 0.00                    | 0.000% 2.29                   | 4.26               | 1000             | 5.7K 27.51K               | 4.03            | 4.26 NASDA                |                |                      |
| 研究報告 🕨                     | 0 1 43      | 3.33 +0.35                   | +0.814% 43.00                 | 43.85              | 100              | 1000 1.47M                | 42.74           | 43.44 NYSE                |                |                      |
| 示範 ▶                       | FB III 73   | 3.51 +1.15 ·                 | +1.589% 73.40                 | 73.70              | 1000             | 300 30.78M                | 72.36           | 73.88 NASDA               |                |                      |
| A [] 294.11                |             |                              |                               |                    |                  |                           | r               |                           |                |                      |
|                            | 工具 圖表 價格預   | 「警 股票查詢                      | 外觀風格 開                        | -                  |                  | 閃爍提え                      | 〒 🗹 語言          | 繁體 🔻 🕒                    |                |                      |
|                            |             |                              |                               |                    |                  |                           |                 |                           |                |                      |
|                            |             |                              |                               |                    |                  |                           |                 |                           |                |                      |
| 投資組合 今日訂 單 待成交 訂           | 單 成交記錄 訊)   | 息提示                          |                               | 1                  | T                | 1 1                       |                 | 歡迎                        | 见你! 親愛的客戶 (10) | 0006-001E Testing 6) |
| 秋態 更に                      | 改取消 訂單 🚩    | 買沽 市場                        | 股票代號 類別                       |                    | 價錢 數量            | 待成交 已成                    | 成交 輸入           | 時間                        | 條件 有效期         | <u> </u>             |
| 1 更改/取消 Q(GW)              | 403771      | 沽出 US                        | AAPL PL                       | USD                | 90 100           | 100                       | 0 2014          | -08-05 14:34:07           | SL <=95        |                      |
| 2 更改/取消 FEX                | 403770      | 買入 US                        | AAPL PL                       | USD                | 120 100          | 0                         | 100 2014        | -08-05 14:31:31           | SL >=110       |                      |
| 3 更改/取消 FEX                | 403769      | 活出 US                        | AAPL PL                       | USD                | 130 100          | 0                         | 100 2014        | -08-05 14:23:22           |                | _                    |
| 4 史改/取消 FEX                | 403768      | 買人 US                        | AAPL PL                       | USD                | 100 100          |                           | 100 2014        | -08-05 14:20:12           |                | _                    |
|                            | 403767      |                              | AAPL PL                       | USD                | 100 100          | 0                         | F00 2014        | -08-05 14:05:19           |                |                      |
| 2 史以AX/A FEX<br>7 再改版的 EEV | 403765      | 見入 HKEX<br>智1 UVEV           | 00700 L                       | нкр                | 130.5 500        |                           | 500 2014        | -08-05 11:45:05           | 6              |                      |
| 3 百改的消 FEX                 | 403765      |                              | 00700 L                       | HKD                | 130.2 500        |                           | 100 2014        | -08-05 11:44.21           |                |                      |
|                            | 400704      |                              | 00700 L                       |                    | 400.2 100        |                           | 2014            | 00.0511.40.05             |                | •                    |

在**今日订单**上,订单**类别**显示为**PL**,即代表限价盘。 条件显示为SL<=95,表示触发价为\$95。

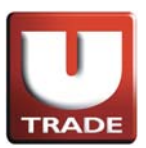

## 市价盘

**市价盘**是按股票市场实时的价格进行交易,客户毋需给予指示价,成交价会以处理指令时之即做价格。

#### 买入例子:

陈先生打算以市价买入股票AAPL,数量100股。在订单上,陈先生按买入按钮,选择类别为市价盘,股票代号AAPL及输入数量100股。由于这是市价盘,他不须要输入价钱。当他确认输入订单后,成交价会以处理指令时之最佳价格成交。

| 🎯 網上交易系統 - Internet Explor | er                                  |                      |                                                              |
|----------------------------|-------------------------------------|----------------------|--------------------------------------------------------------|
|                            | 港股報價 美股報價                           |                      |                                                              |
|                            | 道理斯 16569 +75.                      |                      | 14(+0.72%) 紐約:02:37:36                                       |
| TRADE                      | 股票代號                                | <b>四1</b>            | 4                                                            |
| LOBKavHian                 | 代碼 現價 計                             | 具八                   | 出量 總成交 最低 最高 交易所<br>5K177 71K 0.65 0.71 NARDA                |
| 大葉鐵爾                       | CSC0 1 25.17                        | 類別 M-市價盤 ▼           | 2K 17.25M 24.86 25.22 NASDA                                  |
|                            | BONA h 7.00                         | 市場 US                | 300 167.21K 6.71 7.09 NASDA                                  |
| US - US Market 🗸           | AFFY 1 0.10                         | 股票代號 AAPL O          | 0 55.49K 0.10 0.10 NASDA                                     |
|                            | VODOF 10 0.09<br>AN 10 54.06        |                      | 0 0 0.00 0.00 NASDA<br>200 1.04M 53.54 54.66 NYSE            |
| 買入活出                       | IBM III 189.64                      | [質鏡] _ +             | 100 2.13M 188.60 189.95 NYSE<br>700 39.96M 95.17 96.58 NASDA |
| <b>六月</b> 杰物 、             | KABDF III 0.00                      | 數量 100               | 0 0 0.00 0.00 NASDA                                          |
|                            | C 1.40<br>C 48.34                   | \$0.00               | 100 14.28M 48.06 48.50 NYSE                                  |
| 新股認購                       | ACEI In 16.64<br>ACFC In 4.20       | 11.08.44             | 800 198.86K 16.52 16.83 NASDA<br>5.7K 27.51K 4.03 4.26 NASDA |
| 研究報告 ▶                     | ACG III 7.47 1 法<br>0 III 43.33 1 → | (二)保汗<br>(1)(病:そう)(弱 | 300 868.45K 7.43 7.47 NYSE<br>1000 1.47M 42.74 43.44 NYSE    |
| 示範 ▶                       | FB h 73.51 -                        | 【四川碧広言】単     ▼       | 300 30.78M 72.36 73.88 NASDA                                 |
|                            |                                     | 脑發價                  |                                                              |
|                            | 工具 圖表 價格預警 股票                       | 止瑱/課價                | 関業提示 🕑 語言 繁體 💌 🕒                                             |
|                            |                                     |                      |                                                              |
|                            |                                     |                      |                                                              |
| 投資組合「今日訂里」待成交訂「            | 単 成交記録 訊息/提示                        |                      | 歡迎你! 親愛的客戶 (100005-001E Testing 6)                           |
| 状態 更す                      | 欧陬消 訂單 🗾 買/沽                        |                      | ▲ 待成交 已成交 輸入時間 條件 有效期至 ▲                                     |
| 1 更改/取消 FEX                | 403771 沽出                           | 確定 關閉                | D 0 100 2014-08-0514:34:07 SL <=95                           |
|                            | 403770 夏人                           |                      | U U 100 2014-08-0514:31:31 SL>=110                           |
| 4 更改/取消 FEX                | 403768 買入                           |                      | 0 0 100 2014-03-03 14:23:22                                  |
| 5 更改/取消 FEX                | 403767 買入                           |                      | 0 0 100 2014-08-05 14:05:19                                  |
| 6 更改/取消 FEX                | 403766 買入                           |                      | 0 0 500 2014-08-05 11:45:05                                  |
| 7 更改/取消 FEX                | 403765 買入 HKE                       | X 00700 L HKD 130.2  | 500 0 500 2014-08-05 11:44:21                                |
| 8 更改成消 FEX                 | 403764 買入 HKE                       | X 00700 L HKD 130.2  | 100 0 100 2014-08-05 11:43:08                                |
| P GATORIXA FEV             | 100783 ST 1025                      | V 00200 1 1020 4903  |                                                              |

- 1. 选择**美股市场**及按**买入**。
- 2. 选择类别**M-市价盘**。
- 3. 输入买盘数据,包括**股票代号**和数量。
- 4. 因为这是市价盘,不须要输入价钱。
- 5. 送出条件选择立即传送订单。
- 6. 再按**确定**落盘。

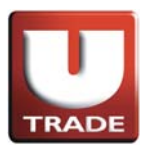

| 単式         単数         単数         単数         単数         単数         単数         ●           UODEKayHian<br>大 単 (加)         10509 - 75.91 ( =0.4%)         使生音符 500 1939.99+13.84(=0.72%)         銘おう: 02.35:28           UODEKayHian<br>大 単 (加)         10509 - 75.91 ( =0.4%)         使生音符 500 1939.99+13.84(=0.72%)         銘おう: 02.35:28           UODEKayHian<br>大 単 (加)         10509 - 75.91 ( =0.4%)         少田         10574 ( 20.72%)         名おう: 02.35:28           U3 - US Market         >         10004 ( 20.32 + 4.322%)         5.56 ( 7.88 1000 ( 20.01 + 1.95%)         21.17 ( 20.71 + 1.97%)         21.17 ( 20.71 + 1.97%)           W10 - US Market         >         10004 ( 20.32 + 4.322%)         5.56 ( 7.88 1000 ( 20.01 + 1.95%)         21.17 ( 20.71 + 1.97%)         21.17 ( 20.71 + 1.97%)         21.18 ( 20.80 ( 20.91 + 1.95 ( 20.11 + 1.95%)           W10 - US Market         >         10004 ( 20.91 + 4.32 + 1.95%)         7.17 ( 20.18 + 1.95 ( 20.13 + 1.95 + 1.95 + 1.95%)         21.17 ( 20.18 + 1.95 + 1.95 + 1                                                                                                    |                                        | :交易系統 -                                                                                                    | Internet Expl                                                        | orer                |                                                            |                                                                   |                                                                                                    |                                                                                             |                                                               |                                            |                                                      | -                                             |                                                     |                                            |                                                                          | -                                                                                                    | -                                     |                                    |
|----------------------------------------------------------------------------------------------------|----------------------------------------|----------------------------------------------------------------------------------------------------|----------------------------------------------------------------------|---------------------|------------------------------------------------------------|-------------------------------------------------------------------|----------------------------------------------------------------------------------------------------|---------------------------------------------------------------------------------------------|---------------------------------------------------------------|--------------------------------------------|------------------------------------------------------|-----------------------------------------------|-----------------------------------------------------|--------------------------------------------|--------------------------------------------------------------------------|----------------------------------------------------------------------------------------------------|---------------------------------------|------------------------------------|
| ジェムロ・         ジェムロ・         ジェンロ・         ジェンロ・         <                                                                                                    |                                        | -                                                                                                    |                                                                      | 港服                  | 報價                                                         | Ĵ,                                                                | 股報個                                                                                                    | Į.                                                                                          |                                                               |                                            |                                                      |                                               |                                                     |                                            |                                                                          |                                                                                                    |                                       |                                    |
| 単型化         ブススス ▼ 開始         ブススス ▼ 開始           ●日本         現代         ブススス ▼ 開始         ブススス ▼ 開始         ブススス ▼ 開始           ●日本         現代         現代         ブスス ● 1973         マスス ● 1974         マスス ● 1974         マス ● 1974         マス ● 1974         マス ● 1974         マス ● 1974         マス ● 1974         マス ● 1974         マス ● 1974         マス ● 1974         マス ● 1974         マス ● 1974         マス ● 1974         マス ● 1974         マス ● 1974         マス ● 1974         マス                                                                                                    |                                        |                                                                                                    |                                                                      | 道瓊                  | 斩 1                                                        | 6569                                                              | 75.91                                                                                                    | (+0.4                                                                                       | 6%)                                                           | 標準普                                        | 爾 500                                                | 1938.99                                       | 13.84                                               | +0.72%)                                    | 翻                                                                        | 約:02:38:28                                                                                                    |                                       |                                    |
| UOBKayHian<br>大 茸 総 麺<br>(S2A) ho (649 001 1957% 0.30 0.47 500 5K 177.11K 0.05 071 NASDA<br>CSCO ho 25.17 + 0.17 + 0.50% 25.05 25.19 3.9K 24.06 25.22 NASDA<br>US - US Merket           US - US Merket         マンの ho (259 + 10.17 + 0.50% 25.05 25.19 3.9K 24.06 125.22 NASDA<br>US - US Merket         マンの ho (259 + 10.27 + 0.07 + 0.50% 25.05 25.19 3.9K 24.06 125.22 NASDA<br>US - US Merket           US - US Merket         マンの ho (259 + 10.50% 25.05 25.19 3.9K 24.06 12.02 N152 21.317 NYSE<br>DONA ho (2.9 + 12.25% 5.50 7.88 1000 200 07.22K 15.15 7.17.09 NASDA<br>AFFY in (5.10 0.000 0.000% 0.00 0.00 0 0 0 0 0.00 NASDA<br>AFFY in (5.10 0.000 0.000% 0.00 0.00 0 0 0 0 0 0.00 NASDA<br>AFFY in (5.10 0.000 0.000% 0.00 0.00 0 0 0 0 0 0.00 NASDA<br>AFFY in (5.10 0.000 0.000% 0.00 0.00 0 0 0 0 0 0.00 NASDA<br>AFFY in (5.10 0.000 0.000% 0.00 0.00 0 0 0 0 0.00 NASDA<br>AFFY in (5.10 0.000 0.000% 0.00 0.00 0 0 0 0 0.00 NASDA<br>AFFY in (5.10 0.00 0.000% 0.00 0.00 0 0 0 0 0 0.00 NASDA<br>AFFY in (5.10 0.00 0.000% 0.00 0.00 0 0 0 0 0 0.00 NASDA<br>AFFY in (5.10 0.00 0.000% 0.2.9 4.225% 15.15 7.18 100 0.00 10.00 14.01 NASDA<br>AFFY in (5.40 0.01 0.000% 0.2.9 4.200 0.00 0.00 0 0.00 NASDA<br>AFFY in (5.40 0.01 0.000% 0.2.9 4.26 100 0 5.07K 825.17 8.05.01 NASDA<br>AFFY in (5.40 0.01 0.000% 0.2.9 4.26 100 0 5.07K 825.17 7.37K NYSE<br>C in 44.34 + 0.24 + 0.499% 44.15 44.60 500 100 0 100 14.20M 40.06 49.50NYSE<br>ACCE in 44.34 + 0.24 + 0.499% 44.15 44.60 500 100 100 14.20M 40.06 49.50NYSE<br>ACCE in 44.34 + 0.24 + 0.499% 44.15 44.60 500 100 100 14.20M 40.06 49.50NYSE<br>ACCE in 44.34 + 0.24 + 0.499% 44.15 44.60 500 100 0 100 14.27K 43.44NYSE<br>Figure Figure                                                                                                    |                                        | TRAD                                                                                                    |                                                                      | 股票代                 | 號                                                          |                                                                   |                                                                                                    | ZA                                                                                          | ZA 💌                                                          | 刪除                                         |                                                      |                                               |                                                     |                                            |                                                                          | 4                                                                                                    |                                       |                                    |
| 大 華 經 題記<br>US-US Market<br>US-US Market<br>US- | UC                                     | BKay                                                                                                    | Hian                                                                 | ZAZA                |                                                            | 現價<br>0.68                                                        | 升器<br>-0<br>+0                                                                                                    | 失 升<br>.01 ·                                                                                | +跌(%)<br>1.957%                                               | 買入<br>0.30<br>25.05                        | 直出<br>0.7-<br>25.1                                   | 買入量<br>4 500                                  | 直出這                                                 | 上<br>5K 177.71<br>2K 17 25                 | 最低<br>K 0.6                                                              | 最高 交易所<br>55 0.71 NASDA<br>36 25 22 NASDA                                                                                                    |                                       |                                    |
| J3 - US Market       ✓       715 - 212.1       715 - 212.2       715 - 212.2       715 - 713.2       715 - 713.2       715 - 713.2       715 - 713.2       715 - 713.2       715 - 713.2       715 - 713.2       715 - 713.2       715 - 713.2       715 - 713.2       715 - 713.2       715 - 713.2       715 - 713.2       715 - 713.2       715 - 713.2       715 - 713.2       715 - 713.2       715 - 713.2       715 - 713.2       715 - 713.2       715 - 713.2       715 - 713.2       715 - 713.2       715 - 713.2       715 - 713.2       715 - 713.2       715 - 713.2       715 - 713.2       715 - 713.2       715 - 713.2       715 - 713.2       715 - 713.2       715 - 713.2       715 - 713.2       715 - 713.2       715 - 713.2       715 - 713.2       715 - 713.2       715 - 713.2       715 - 713.2       715 - 713.2       715 - 713.2       715 - 713.2       715 - 713.2       715 - 713.2       715 - 713.2       715 - 713.2       715 - 713.2       715 - 713.2       715 - 713.2       715 - 713.2       715 - 713.2       715 - 713.2       715 - 713.2       715 - 713.2       715 - 713.2       715 - 713.2       715 - 713.2       715 - 713.2       715 - 713.2       715 - 713.2       715 - 713.2       715 - 713.2       715 - 713.2       715 - 713.2       715 - 713.2       715 - 713.2       715 - 713.2       715 - 713.2       717 - 713.2                                                                                                    | 大                                      | 華                                                                                                    | 靈顯                                                                   | INTC<br>BONA        |                                                            | 34.05                                                             | +0+0                                                                                                    | .31 +                                                                                       | 0.904%                                                        | 34.03                                      | 34.0                                                 | 9 1000<br>8 1000                              | 23                                                  | 00 27.25                                   | A 33.5<br>K 6.7                                                          | 55 34.09 NASDA<br>71 7.09 NASDA                                                                                                    |                                       |                                    |
| 資入       活出       All bit 54,06 +0.22 +0.47%       51.31 57,98 +0.00       200 104M 53.44 +34.65 NYEE         APPL bit 95.59       -0.54       -0.562%       95.53 95.62       100       700 39.96M 95.17       96.58 NA5DA         APPL bit 95.59       -0.54       -0.562%       95.53 95.62       100       700 39.96M 95.17       96.58 NA5DA         APPL bit 95.59       -0.54       -0.562%       95.53 95.62       100       4.46 44 No.64       4.03 NA5DA         APPL bit 95.59       -0.54       -0.69% 40.16       4.00       40.00       4.00 44.80       48.05 NYEE         C       th 43.34       +0.03       +2.062%       1.38       1.61       100       4.46 40.00       40.05 48.50 NYEE         ACFC bit 7.47       +0.31 +0.55       +0.61% 43.00       100       800 198.86K       15.52       16.83 NA5DA         ACFC bit 7.47       +0.01       +0.134%       7.42       7.60       2K       300 864.5K       7.43       7.47 NYEE         Siget +       0       1.33       +0.51       +1.05       +3.51       1000       3.07 8M       72.36       7.388 NA5DA         ACG bit 7.47       1.55       +1.15       +1.58 %       7.3.40       73.70       1000       300 30.76M       72.84<                                                                                                    | JS -                                   | US Market                                                                                                    | ı ~                                                                  | AFFY<br>VODO        | F In                                                       | 0.10                                                              | +0<br>0                                                                                                    | .00<br>.00                                                                                  | 0.000%                                                        | 0.00                                       | 0.0                                                  | 4 3.2M<br>D (                                 | 2                                                   | 0 55.49                                    | K 0.1<br>0 0.0                                                           | 02 213.17 NYSE<br>10 0.10 NASDA<br>00 0.00 NASDA                                                                                                    |                                       |                                    |
| 局置調       A       Fixed Diff       0.00       0.00       0.00       0.00       0.00       0.00       0.00       0.00       0.00       0.00       0.00       0.00       0.00       0.00       0.00       0.00       0.00       0.00       0.00       0.00       0.00       0.00       0.00       0.00       0.00       0.00       0.00       0.00       0.00       0.00       0.00       0.00       0.00       0.00       0.00       0.00       0.00       0.00       0.00       0.00       0.00       0.00       0.00       0.00       0.00       0.00       0.00       0.00       0.00       0.00       0.00       0.00       0.00       0.00       0.00       0.00       0.00       0.00       0.00       0.00       0.00       0.00       0.00       0.00       0.00       0.00       0.00       0.00       0.00       0.00       0.00       0.00       0.00       0.00       0.00       0.00       0.00       0.00       0.00       0.00       0.00       0.00       0.00       0.00       0.00       0.00       0.00       0.00       0.00       0.00       0.00       0.00       0.00       0.00       0.00       0.00       0.00       0.00                                                                                                    | j                                      | iλ                                                                                                    | 沽出                                                                   | IBM<br>AAPL         | in<br>In<br>In                                             | 54.06<br>189.64<br>95.59                                          | +0<br>+0<br>-0                                                                                                    | .49 +<br>.54 -                                                                              | 0.259%                                                        | 51.51<br>187.25<br>95.53                   | 57.9<br>191.1<br>95.6                                | 8 100<br>7 100<br>2 100                       | 1                                                   | 00 1.04<br>00 2.13<br>00 39.96             | A 188.0<br>A 95.1                                                        | 54 54.66 NYSE<br>50 189.95 NYSE<br>17 96.58 NASDA                                                                                                    |                                       |                                    |
| ● 日本       ● 0.04       -0.11       -0.057%       14.88       18.00       100       100       100       100       100       100       100       100       100       100       100       100       100       100       100       100       100       100       100       100       100       100       100       100       100       100       100       100       100       100       100       100       100       100       100       100       100       100       100       100       100       100       100       100       100       100       100       100       100       100       100       100       100       100       100       100       100       100       100       100       100       100       100       100       100       100       100       100       100       100       100       100       100       100       100       100       100       100       100       100       100       100       100       100       100       100       100       100       100       100       100       100       100       100       100       100       100       100       100       100<                                                                                                    | 易查                                     | 詞 ▶<br>冊 ▶                                                                                                    |                                                                      | KABDI<br>ZA<br>C    | in<br>in                                                   | 0.00                                                              | +0                                                                                                    | .00<br>.03 +<br>.24 +                                                                       | 0.000%                                                        | 0.00 1.39 48.15                            | 0.0<br>1.6<br>48.6                                   | 0 (0<br>1 100<br>0 500                        | 4.                                                  | 0<br>4K 49.3<br>00 14.281                  | 0 0.0<br>K 1.4<br>M 48.0                                                 | 00 0.00 NASDA<br>46 1.48 NYSE<br>06 48.50 NYSE                                                                                                    |                                       |                                    |
| 2230日       0       1       43.33       +U.55       +1.55       +1.55       +1.55       +1.55       +1.55       +1.55       +1.55       +1.55       +1.55       +1.55       +1.55       +1.55       +1.55       +1.55       +1.55       +1.55       +1.55       +1.55       +1.55       +1.55       +1.55       +1.55       +1.55       +1.55       +1.55       +1.55       +1.55       +1.55       +1.55       +1.55       +1.55       +1.55       +1.55       +1.55       +1.55       +1.55       +1.55       +1.55       +1.55       +1.55       +1.55       +1.55       +1.55       +1.55       +1.55       +1.55       +1.55       +1.55       +1.55       +1.55       +1.55       +1.55       +1.55       +1.55       +1.55       +1.55       +1.55       +1.55       +1.55       +1.55       +1.55       +1.55       +1.55       +1.55       +1.55       +1.55       +1.55       +1.55       +1.55       +1.55       +1.55       +1.55       +1.55       +1.55       +1.55       +1.55       +1.55       +1.55       +1.55       +1.55       +1.55       +1.55       +1.55       +1.55       +1.55       +1.55       +1.55       +1.55       +1.55       +1.55       +1.55       +1.5                                                                                                    | 股認                                     | <u>生</u><br>購♪                                                                                                    |                                                                      | ACET<br>ACEC<br>ACG | Bis<br>Bis                                                 | 4.20                                                              | 0<br>0<br>+0                                                                                                    | .00                                                                                         | 0.057%                                                        | 14.68<br>2.29<br>7.42                      | 4.2                                                  | 5 100<br>5 24                                 | 5.                                                  | 00 198.86<br>7K 27.51<br>00 868.45         | K 10.5<br>K 4.0<br>K 7.4                                                 | 13 4.26 NASDA<br>13 7.47 NYSE                                                                                                    |                                       |                                    |
| ●日訂単       存成交訂型       反文記録       試具 個表 價格預警       展票直詢       外観風格       ●       ●       ●       ●       ●       ●       ●       ●       ●       ●       ●       ●       ●       ●       ●       ●       ●       ●       ●       ●       ●       ●       ●       ●       ●       ●       ●       ●       ●       ●       ●       ●       ●       ●       ●       ●       ●       ●       ●       ●       ●       ●       ●       ●       ●       ●       ●       ●       ●       ●       ●       ●       ●       ●       ●       ●       ●       ●       ●       ●       ●       ●       ●       ●       ●       ●       ●       ●       ●       ●       ●       ●       ●       ●       ●       ●       ●       ●       ●       ●       ●       ●       ●       ●       ●       ●       ●       ●       ●       ●       ●       ●       ●       ●       ●       ●       ●       ●       ●       ●       ●       ●       ●       ●       ●       ●       ●       ●       ●       ●       ● <th< th=""><th>範</th><th>•</th><th></th><th>FB</th><th>in.</th><th>43.55</th><th>+0</th><th>.15</th><th>1.589%</th><th>43.00<br/>73.40</th><th>43.8</th><th>0 1000</th><th>3</th><th>00 1.471</th><th>n 42.1<br/>n 72.3</th><th>4 43.44 NYSE<br/>36 73.88 NASDA</th><th></th><th></th></th<>                                                                                                    | 範                                      | •                                                                                                    |                                                                      | FB                  | in.                                                        | 43.55                                                             | +0                                                                                                    | .15                                                                                         | 1.589%                                                        | 43.00<br>73.40                             | 43.8                                                 | 0 1000                                        | 3                                                   | 00 1.471                                   | n 42.1<br>n 72.3                                                         | 4 43.44 NYSE<br>36 73.88 NASDA                                                                                                    |                                       |                                    |
| 使品目載         体成交訂單         成交記錄         創具供示                                                                                                    | +⊑                                     | ] 登出                                                                                                    |                                                                      | 工具層                 | 過表 價                                                       | 格預警                                                               | 股票面                                                                                                    | 查詢                                                                                          | 外觀風格                                                          | IBM<br>AAPL                                | -                                                    |                                               |                                                     | 閃爍提                                        | 示 ☑ 語                                                                    | 言繁體 ▼ □                                                                                                    |                                       |                                    |
| Bit         Percent         Percent         P                                                                                                    |                                        |                                                                                                    |                                                                      |                     |                                                            |                                                                   |                                                                                                    |                                                                                             |                                                               |                                            |                                                      |                                               |                                                     |                                            |                                                                          |                                                                                                    |                                       |                                    |
| 状態         更改吸访         訂里、         賞仿         市場         股票代数         預別         價錢         毀量         待然之         日成交         輸入時間         條件         有效明互           1         更改成访         QGW)         403772         賞入         US         AAPL         M         USD         0         100         100         2014-08-0514:37:16             2         更改成访         FEX         403771         活品         US         AAPL         PL         USD         30         100         100         2014-08-0514:37:16         SL<=36           3         更改成访         FEX         403770         賞入         US         AAPL         PL         USD         100         0         100         2014-08-0514:37:16         SL<=36           4         更改成访         FEX         403760         読入         MAPL         PL         USD         100         0         100         2014-08-0514:37:31         SL=>10           5         更改成访         FEX         403766         賞入         NS         AAPL         PL         USD         100         0         100         2014-08-0514:20:12             5         更改成访         FEX                                                                                                    | - 20.000                               |                                                                                                    | * 00                                                                 |                     |                                                            |                                                                   |                                                                                                    |                                                                                             |                                                               |                                            |                                                      |                                               |                                                     |                                            |                                                                          |                                                                                                    |                                       | 21                                 |
| 1         更改师消         O(GW)         403772         買入         US         AAPL         M         USD         0         100         0         2014-08-0514:37:16           2         更改师消         FEX         403771         活出         US         AAPL         PL         USD         30         100         00         2014-08-0514:37:16         SL <=95                                                                                                    | 「資料                                    | <b>1</b> 合 今日訂                                                                                                    | 「單 存成交                                                               | 1單 成交               | 記錄                                                         | 訊息/#                                                              | 計                                                                                                    |                                                                                             |                                                               |                                            |                                                      |                                               |                                                     |                                            |                                                                          |                                                                                                    | 미尔!親愛的落                               | 客戶 (100006-001E Testi              |
| 2 更政府游         FEX         403771         活出         0'S         AAPL         PL         USD         90         100         0         100         201408-0514.34.07         SL<=36           3 更改成消         FEX         403770         見、         US         AAPL         PL         USD         100         0         100         201408-0514.34.07         SL<=36                                                                                                    | 「資料                                    | ia 今日i                                                                                                    | 「單 存成交」<br> <br>  状態                                                 | 11單 成交<br>更改取消      | 記錄                                                         | 訊息供                                                               | 計す                                                                                                    | 节場                                                                                          | 股票代號                                                          | 類別                                         |                                                      | 價錢 ♥                                          | 收量                                                  | 待成交 日                                      | 成交 蘭                                                                     | <b>()</b><br>()<br>()<br>()<br>()<br>()<br>()<br>()<br>()<br>()<br>()<br>()<br>()<br>()                                                                                      | D你I 親愛的希<br>條件                        | 客戶 (100006-001E Testi<br>有效期至      |
| 3 更改成消         FEX         403770         買入         US         AAPL         PL         USD         120         100         0         100         100         100         100         2014/08-0514/31:31         SL >=110           ● 更改成消         FEX         403769         法出         US         AAPL         PL         USD         100         0         100         2014/08-0514/31:31         SL >=110           ● 更改成消         FEX         403769         法L         USD         100         100         0         100         2014/08-0514/32:32           ● 更改成消         FEX         403769         提入         USD         AAPL         PL         USD         100         0         100         2014/08-0514/32:32           ● 更改成消         FEX         403769         提入         USD         100         100         0         100         2014/08-0514/32:12           7         更改成消         FEX         403766         買入         HKE         00700         L         HKD         130.2         500         0         500         2014/08-0511/45:05           8         更改成消         FEX         403765         買入         HKE         00700         L         HKD         130.2 <td></td> <td>日合 今日記<br/>更改取消</td> <td>「單 存成交言<br/> <br/> <br/>  Q(GW)</td> <td>打單 成交<br/>更改,取消</td> <td>記錄<br/>訂單<br/>4037</td> <td>訊息d<br/>「買<br/>772 買</td> <td>読録</td> <td>节場<br/>US</td> <td>股票代號<br/>AAPL</td> <td>: 類別<br/>M</td> <td>USD</td> <td><b>價錢</b> ∉<br/>0</td> <td>收量<br/>100</td> <td>待成交 日<br/>100</td> <td>成交<br/>の<br/>2</td> <td><b>数</b>间<br/>前入時間<br/>014-08-05 14:37:16</td> <td>四你! 親愛的考<br/>條件</td> <td>客戶 (100006-001E Testi<br/>有效期至</td>                                                                                                    |                                        | 日合 今日記<br>更改取消                                                                                                    | 「單 存成交言<br> <br> <br>  Q(GW)                                         | 打單 成交<br>更改,取消      | 記錄<br>訂單<br>4037                                           | 訊息d<br>「買<br>772 買                                                | 読録                                                                                                    | 节場<br>US                                                                                    | 股票代號<br>AAPL                                                  | : 類別<br>M                                  | USD                                                  | <b>價錢</b> ∉<br>0                              | 收量<br>100                                           | 待成交 日<br>100                               | 成交<br>の<br>2                                                             | <b>数</b> 间<br>前入時間<br>014-08-05 14:37:16                                                                                                    | 四你! 親愛的考<br>條件                        | 客戶 (100006-001E Testi<br>有效期至      |
| 1         更成/师内         FEX         40//69         活出         0'S         AAPL         PL         USD         130         00         0         100         010         100         100         100         100         100         100         100         100         100         100         100         100         100         100         100         100         100         100         100         100         100         100         100         100         100         100         100         100         100         100         100         100         100         100         100         100         100         100         100         100         100         100         100         100         100         100         100         100         100         100         100         100         100         100         100         100         100         100         100         100         100         100         100         100         100         100         100         100         100         100         100         100         100         100         100         100         100         100         100         100         100         100         100 <td>5音能<br/>1<br/>2</td> <td>自合 今日記<br/>更改 取消<br/>更改 取消</td> <td>「單 存成交言<br/>状態 [<br/>Q(GW)<br/>FEX</td> <td>f單 成交<br/>更改,取消</td> <td>記錄<br/>訂單<br/>4037<br/>4037</td> <td>訊息/#<br/>「買<br/>772 買<br/>771 元</td> <td>読行</td> <td>市場<br/>US<br/>US</td> <td>股票代號<br/>AAPL<br/>AAPL</td> <td>美利別<br/>M<br/>PL</td> <td>USD<br/>USD</td> <td>(實證 ≢<br/>0<br/>90</td> <td>收量<br/>100<br/>100</td> <td>待成交 日<br/>100<br/>0</td> <td>成交 前<br/>0 2<br/>100 2</td> <td>截<br/>約入時間<br/>014-08-05 14:37:16<br/>014-08-05 14:34:07</td> <td>D你! 親愛的零<br/>條件<br/>SL &lt;=95</td> <td>客戶 (100006-001E Testi<br/>有效期至</td>                                                                                                    | 5音能<br>1<br>2                          | 自合 今日記<br>更改 取消<br>更改 取消                                                                                                    | 「單 存成交言<br>状態 [<br>Q(GW)<br>FEX                                      | f單 成交<br>更改,取消      | 記錄<br>訂單<br>4037<br>4037                                   | 訊息/#<br>「買<br>772 買<br>771 元                                      | 読行                                                                                                    | 市場<br>US<br>US                                                                              | 股票代號<br>AAPL<br>AAPL                                          | 美利別<br>M<br>PL                             | USD<br>USD                                           | (實證 ≢<br>0<br>90                              | 收量<br>100<br>100                                    | 待成交 日<br>100<br>0                          | 成交 前<br>0 2<br>100 2                                                     | 截<br>約入時間<br>014-08-05 14:37:16<br>014-08-05 14:34:07                                                                                                    | D你! 親愛的零<br>條件<br>SL <=95             | 客戶 (100006-001E Testi<br>有效期至      |
| 空 更改和成为         FEX         403768         夏入         OS         AAPL         PL         OS         100         0         100         201208         201408-0514.2012           6         更改取消为         FEX         403767         買入         US         AAPL         PL         USD         100         00         100         201408-0514.2012           7         更改取消为         FEX         403766         買入         HKEX         00700         L         HKD         130.5         500         0         500         2014-08-0511.45.05           8         更改取消为         FEX         403765         買入         HKEX         00700         L         HKD         130.2         500         0         500         2014-08-0511.45.05           9         更改取消为         FEX         403765         買入         HKEX         00700         L         HKD         130.2         500         0         500         2014-08-0511.45.05                                                                                                    | 5)資料<br>1<br>2<br>3                    | 自合 今日記<br>更改 取消<br>更改 取消<br>更改 取消                                                                                                    | 「単 存成交」<br>状態 I<br>Q(GW)<br>FEX<br>FEX                               | 打單一成交更改成消           | 記錄<br>訂單<br>4037<br>4037                                   | 訊息/#<br>「買<br>772 買<br>771 済<br>770 買                             | は、「                                                                                                    | 市場<br>US<br>US<br>US<br>US                                                                  | 股票代號<br>AAPL<br>AAPL<br>AAPL                                  | 美類別<br>M<br>PL<br>PL                       | USD<br>USD<br>USD                                    | (骨3度) ↓<br>0<br>90<br>120                     | 数量<br>100<br>100<br>100                             | 待成交 日<br>100<br>0<br>0                     | 成交 前<br>0 2<br>100 2<br>100 2                                            | 数<br>前入時間<br>014-08-05 14:37:16<br>014-08-05 14:34:07<br>014-08-05 14:31:31                                                                                                  | D你! 親愛的準<br>條件<br>SL <=95<br>SL >=110 | 客戶 (100006-001E Testi<br>有效期至      |
| 回日の時間         FEX         403/67         見         08         AAPL         PL         050         100         100         100         2014/08-0514/0519           7<                                                                                                    | 5音楽<br>1<br>2<br>3<br>4                | 目合 今日言<br>更改 取消<br>更改 取消<br>更改 取消<br>更改 取消                                                                                                    | 「單存成交」                                                               | 打單一成交更改成消           | 記錄<br>訂單<br>4037<br>4037<br>4037<br>4037                   | 訊息/#<br>772 算<br>771 第<br>770 算<br>769 第                          | 流行する                                                                                                    | 市場<br>US<br>US<br>US<br>US                                                                  | 股票代號<br>AAPL<br>AAPL<br>AAPL<br>AAPL                          | 類別<br>M<br>PL<br>PL<br>PL                  | USD<br>USD<br>USD<br>USD                             | (質録 聲<br>0<br>90<br>120<br>130                | k量<br>100<br>100<br>100<br>100                      | 待成交 日<br>100<br>0<br>0                     | 成交 間<br>0 2<br>100 2<br>100 2<br>100 2                                   | 戦<br>高入時間<br>014-08-05 14:37:16<br>014-08-05 14:34:07<br>014-08-05 14:31:31<br>014-08-05 14:23:22                                                                            | D你I 親愛的年<br>條件<br>SL <=95<br>SL >=11D | 寫戶 (100006-001E Testi<br>)有效期至     |
| 更成和時         FEX         403/66         頁人         HKEX         00/00         L         HKD         130.5         500         0         500         2014-08-05 11:45:05           3<                                                                                                    | 5<br>5<br>5                            | 目合 今日書<br>更改 顺消<br>更改 顺消<br>更改 顺消<br>更改 顺消<br>更改 顺消                                                                                                    | 「單 存成交                                                               | 打單一成交               | 記錄<br>訂單<br>4037<br>4037<br>4037<br>4037<br>4037           | 訊息/#<br>772 算<br>771 <i>沖</i><br>770 算<br>768 算                   | 流す                                                                                                    | り<br>り<br>り<br>り<br>い<br>り<br>い<br>り<br>い<br>い<br>い<br>い<br>い<br>い<br>い<br>い<br>い<br>い<br>い | 股票代號<br>AAPL<br>AAPL<br>AAPL<br>AAPL<br>AAPL                  | 類別<br>M<br>PL<br>PL<br>PL<br>PL            | USD<br>USD<br>USD<br>USD<br>USD                      | (費3意 ≢<br>0<br>90<br>120<br>130<br>130        | 数量<br>100<br>100<br>100<br>100<br>100               | 待成交 日<br>100<br>0<br>0<br>0                | 成交 前<br>0 2<br>100 2<br>100 2<br>100 2<br>100 2                          | 武府間<br>014-08-05 14:37:16<br>014-08-05 14:34:07<br>014-08-05 14:34:07<br>014-08-05 14:31:31<br>014-08-05 14:23:22<br>014-08-05 14:20:12                                      | D你I 親愛的年<br>條件<br>SL <=95<br>SL >=110 | 客戶 (100006-001E Testi<br>有效期至      |
| 8 更改成時 FEX 403765 買入 HKEX 00700 L HKD 130.2 500 0 500 2014-09-05 11:44:21                                                                                                    | 時資料<br>1<br>2<br>3<br>4<br>5<br>6      | 甘合 今日言<br>更改 取消<br>更改 取消<br>更改 取消<br>更改 取 ()<br>消<br>更改 取 ()<br>消<br>更改 取 ()<br>消<br>更改 取 ()<br>消<br>更改 取 ()<br>消<br>更改 取 ()<br>消<br>更改 取 ()<br>消<br>更改 取 ()<br>消<br>更改 取 ()<br>消<br>更改 取 ()<br>消<br>更改 取 ()<br>消<br>更改 取 ()<br>消<br>更改 取 ()<br>消<br>更改 取 ()<br>消<br>。<br>一、一、一、一、一、一、一、一、一、一、一、一、一、一、一、一、一、一、一 | 「単)存成で<br>状態<br>G(GW)<br>FEX<br>FEX<br>FEX<br>FEX<br>FEX             | 打單一成交               | 記錄<br>11單<br>4037<br>4037<br>4037<br>4037<br>4037<br>4037  | 訊息/#<br><b>772 算</b><br>771 況<br>770 算<br>769 況<br>767 算<br>767 算 | 活す                                                                                                    | 市場<br>US<br>US<br>US<br>US<br>US<br>US<br>US<br>US                                          | 股票代號<br>AAPL<br>AAPL<br>AAPL<br>AAPL<br>AAPL<br>AAPL          | 類別<br>M<br>PL<br>PL<br>PL<br>PL<br>PL      | USD<br>USD<br>USD<br>USD<br>USD<br>USD               | (預設) 第<br>0<br>90<br>120<br>130<br>100<br>100 | 数量<br>100<br>100<br>100<br>100<br>100<br>100        | 待成交 日<br>100<br>0<br>0<br>0<br>0           | 成交 前<br>0 2<br>100 2<br>100 2<br>100 2<br>100 2<br>100 2                 | (14-08-05 14:37:16<br>014-08-05 14:37:16<br>014-08-05 14:37:17<br>014-08-05 14:31:31<br>014-08-05 14:23:22<br>014-08-05 14:20:12<br>014-08-05 14:20:12<br>014-08-05 14:20:19 | D你! 親愛的年<br>條件<br>SL <=95<br>SL >=110 | 客戶 (100006-001 E Testi             |
|                                                                                                    | 投資部<br>1<br>2<br>3<br>4<br>5<br>6<br>7 | 自合 今日<br>更改 顺 消<br>更改 顺 顺 消<br>更改 政 顺 消<br>更改 政 顺 消<br>更改 政 顺 消<br>更改 政 顺 消<br>更改 政 顺 消<br>更改 政 顺 消<br>更改 政 顺 消<br>更改 政 顺 消<br>更改 政 顺 消<br>更改 政 顺 消<br>更改 政 顺 消                                                                                                    | 「単)存成で<br>状態<br>「<br>Q(GW)<br>FEX<br>FEX<br>FEX<br>FEX<br>FEX<br>FEX | 11單 成交              | 記錄<br>4037<br>4037<br>4037<br>4037<br>4037<br>4037<br>4037 | 訊息/#<br>772 算<br>771 第<br>769 第<br>768 算<br>766 算                 | <ul> <li>読</li> <li>(活)</li> <li>(活)</li> <li>(八)</li> <li>(八)</li></ul> | 市場<br>US<br>US<br>US<br>US<br>US<br>US<br>US                                                | 股票代謝<br>AAPL<br>AAPL<br>AAPL<br>AAPL<br>AAPL<br>AAPL<br>00700 | 類別<br>M<br>PL<br>PL<br>PL<br>PL<br>PL<br>L | USD<br>USD<br>USD<br>USD<br>USD<br>USD<br>USD<br>HKD | 價錢 學 90 120 130 100 100 130.5                 | 数量<br>100<br>100<br>100<br>100<br>100<br>100<br>500 | 待成交 日<br>100<br>0<br>0<br>0<br>0<br>0<br>0 | 成交<br>0 2<br>100 2<br>100 2<br>100 2<br>100 2<br>100 2<br>100 2<br>500 2 | 戦<br>高入時間<br>014-08-05 14:37:16<br>014-08-05 14:37:17<br>014-08-05 14:31:31<br>014-08-05 14:23:22<br>014-08-05 14:20:12<br>014-08-05 14:25:19<br>014-08-05 11:45:05          | D你! 親愛的準<br>條件<br>SL <=95<br>SL >=110 | 序戸 (100006-001E Testi<br>有效明至<br>」 |

在**今日订单**上,订单**类别**显示为**M**,即代表市价盘。

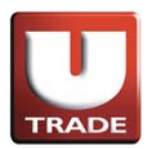

#### 沽出例子:

陈先生打算以市价沽出股票AAPL,数量100股。在订单上,陈先生按沽出按钮,选择类别为市价盘,股票代号AAPL及输入数量100股。由于这是市价盘,他不须要输入价钱。当他确认输入订单后,成交价会以处理指令时之最佳价格成交。

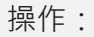

| 🥑 網上交易系統 - Internet Explor                                                                                                    | er                                                                                                    |                                                                              | A. Course                                                                                                    |                       |
|----------------------------------------------------------------------------------------------------|----------------------------------------------------------------------------------------------------|------------------------------------------------------------------------------|----------------------------------------------------------------------------------------------------|-----------------------|
| UOBKayHian<br>大 華 繼 顯<br>US-US Market ✓<br>寶入 洁出<br>交易查調 ;<br>暢戶管理 ;<br>頻廠認嗎 ;                                                                                                 | 注影報貨 美設新<br>道理気所 15569・75.<br>服業代就<br>代語 現價 デ<br>242.4 0.68<br>CSC0 10.25.17<br>HITC 10.40.5<br>EONA 10.700<br>VFV 10.212.16<br>EONA 10.700<br>VODOF 10.000<br>AFV 10.212.16<br>EONA 10.700<br>VODOF 10.000<br>AAPL 10.54.06<br>IBM 10.95.59<br>KADDF 10.0.04<br>CA 1.48<br>CA 1.48 | [<br>]<br>【<br>】<br>】<br>】<br>】<br>】<br>】<br>】<br>】<br>】<br>】<br>】<br>】<br>】 | (1-0.72%)     (知台):0241340     (1-0.72%)     (1-0.72%)     (1-0.72%)     (1-0.72%)     (1-0.72%)     (1-0.72%)     (1-0.72%)     (1-0.72%)     (1-0.72%)     (1-0.72%)     (1-0.72%)     (1-0.72%)     (1-0.72%)     (1-0.72%)     (1-0.72%)     (1-0.72%)     (1-0.72%)     (1-0.72%)     (1-0.72%)     (1-0.72%)     (1-0.72%)     (1-0.72%)     (1-0.72%)     (1-0.72%)     (1-0.72%)     (1-0.72%)     (1-0.72%)     (1-0.72%)     (1-0.72%)     (1-0.72%)     (1-0.72%)     (1-0.72%)     (1-0.72%)     (1-0.72%)     (1-0.72%)     (1-0.72%)     (1-0.72%)     (1-0.72%)     (1-0.72%)     (1-0.72%)     (1-0.72%)     (1-0.72%)     (1-0.72%)     (1-0.72%)     (1-0.72%)     (1-0.72%)     (1-0.72%)     (1-0.72%)     (1-0.72%)     (1-0.72%)     (1-0.72%)     (1-0.72%)     (1-0.72%)     (1-0.72%)     (1-0.72%)     (1-0.72%)     (1-0.72%)     (1-0.72%)     (1-0.72%)     (1-0.72%)     (1-0.72%)     (1-0.72%)     (1-0.72%)     (1-0.72%)     (1-0.72%)     (1-0.72%)     (1-0.72%)     (1-0.72%)     (1-0.72%)     (1-0.72%)     (1-0.72%)     (1-0.72%)     (1-0.72%)     (1-0.72%)     (1-0.72%)     (1-0.72%)     (1-0.72%)     (1-0.72%)     (1-0.72%)     (1-0.72%)     (1-0.72%)     (1-0.72%)     (1-0.72%)     (1-0.72%)     (1-0.72%)     (1-0.72%)     (1-0.72%)     (1-0.72%)     (1-0.72%)     (1-0.72%)     (1-0.72%)     (1-0.72%)     (1-0.72%)     (1-0.72%)     (1-0.72%)     (1-0.72%)     (1-0.72%)     (1-0.72%)     (1-0.72%)     (1-0.72%)     (1-0.72%)     (1-0.72%)     (1-0.72%)     (1-0.72%)     (1-0.72%)     (1-0.72%)     (1-0.72%)     (1-0.72%)     (1-0.72%)     (1-0.72%)     (1-0.72%)     (1-0.72%)     (1-0.72%)     (1-0.72%)     (1-0.72%)     (1-0.72%)     (1-0.72%)     (1-0.72%)     (1-0.72%)     (1-0.72%)     (1-0.72%)     (1-0.72%)     (1-0.72%)     (1-0.72%)     (1-0.72%)     (1-0.72%)     (1-0.72%)     (1-0.72%)     (1-0.72%)     (1-0.72%)     (1-0.72%)     (1-0.72%)     (1-0.72%)     (1-0.72%)     (1-0.72%)     (1-0.72%)     (1-0.72%)     (1-0.72%)     (1-0.72%)     (1-0.72%)     (1-0.72%)     (1-0.72%)     (1-0.72%)     (1-0. |                       |
| 投資離合  フロ司単  待款交訂]<br>                                                                                                    | 単「成文記録」訊息/鍵示<br>改取消 訂單 ▼ 買/沽                                                                                                    |                                                                              | ● 「<br>一<br>一<br>一<br>一<br>一<br>一<br>一<br>一<br>一<br>一                                                                                                    | (保件 有效期至)             |
| 1         更改取消         FEX           2         更改取消         FEX           3         更改取消         FEX           4         更改取消         FEX           5         再改用消         FEX | 403772         買入           403771         活出           403770         買入           403770         買入           403769         活出           403768         買入                                                                                                    | <u>確定</u> 開閉                                                                 | 0 0 100 2014-08-05 14:37 16<br>0 0 100 2014-08-05 14:37 16<br>0 0 100 2014-08-05 14:34 07<br>0 0 100 2014-08-05 14:31 31<br>0 0 100 2014-08-05 14:23 12<br>0 0 100 2014-08-05 14:23 12                                                                                                    | SL <= 96<br>SL >= 110 |
| 支払いれの方         FEX           6         更改取消         FEX           7         更改取消         FEX           8         更改取消         FEX           0         西欧和消         FEX         | 403766         資入           403767         買入           403766         買入           403765         買入           403765         買入                                                                                                    | HKEX 00700 L HKD 1305<br>HKEX 00700 L HKD 1302                               | 0         103         2014-08-05         14.2017           0         0         100         2014-08-05         14:0517           500         0         500         2014-08-05         14:0517           500         0         500         2014-08-05         14:0517           500         0         500         2014-08-05         11:45.05           500         0         500         2014-08-05         11:44.21           100         100         2014-08-05         11:44.21                                                                                                    |                       |

1. 选择美股市场及按沽出。

- 2. 选择类别**M-市价盘**。
- 3. 输入卖盘数据,包括**股票代号**和数量。
- 4. 因为这是市价盘,不须要输入**价钱**。
- 5. 送出条件选择立即传送订单。
- 6. 再按**确定**落盘。

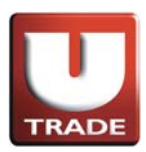

| 🥑 網上交易系統 - Internet Explo                                                                                                    | vrer          |                          |                             |           |                  | -           |                |                                 |          |             |                 |
|----------------------------------------------------------------------------------------------------|---------------|--------------------------|-----------------------------|-----------|------------------|-------------|----------------|---------------------------------|----------|-------------|-----------------|
|                                                                                                    | 港股報價          | 美股報價                     |                             |           |                  |             |                |                                 |          |             |                 |
|                                                                                                    | 道璞斯 165       | 69 +75.91 (+0.4          | 46%) 標準                     | 昔爾 500    | 1938.99+13       | .84(+0.72%) | £:             | 約:02:48:42                      |          |             |                 |
| TRADE                                                                                                    | 股票代號          | ZA                       | ZA 🔻 🔳                      | 涂         |                  |             |                | 4                               |          |             |                 |
| 1 OPK avilian                                                                                                    | 代碼現           | 價 升跌                     | 升跌(%) 買入                    | <b>査出</b> | 買入量 营            | おおう 認成る     | こ 最低           | ; 最高 交易所                        |          |             |                 |
|                                                                                                    | CSCO III 2    | 0.68 -0.01<br>5.17 +0.17 | +0.660% 25.0                | 15 25.1   | 4 500<br>9 3.9K  | 2K 17.25    | IK 0.          | 86 25.22 NASDA                  |          |             |                 |
| 八 芋 綱 緻                                                                                                    | INTC III 3    | 4.05 +0.31<br>7.00 +0.29 | +0.904% 34.0                | 3 34.0    | 9 1000<br>8 1000 | 200 27.25   | M 33.          | 55 34.09 NASDA                  |          |             |                 |
|                                                                                                    | V 🛄 21        | 2.16 +0.35               | +0.165% 211.7               | 5 213.2   | 4 3.2K           | 200 2.02    | M 211.         | 52 213.17 NYSE                  |          |             |                 |
| US - US Market V                                                                                                    | VODOF         | 0.10 0.00                | 0.000% 0.0                  | 0 0.0     | 0 0              | 0 55.4      | 0 0.           | 00 0.00 NASDA                   |          |             |                 |
| 買入 沽出                                                                                                    | AN 11 5       | 4.06 +0.52<br>9.64 +0.49 | +0.971% 51.5                | 5 191.1   | 8 100<br>7 100   | 200 1.04    | M 53.          | 54 54.66 NYSE<br>60 189.95 NYSE |          |             |                 |
|                                                                                                    | AAPL III 9    | 5.59 -0.54               | -0.562% 95.5                | 3 95.6    | 2 100            | 700 39.96   | M 95.          | 17 96.58 NASDA                  |          |             |                 |
| ■「「「「」」                                                                                                    | ZA In         | 0.00 0.00<br>1.48 +0.03  | +2.062% 1.3                 | 9 1.6     | 1 100            | 4.4K 49.    | 0 0.<br>3K 1.  | 46 1.48 NYSE                    |          |             |                 |
| ● ● ● ●                                                                                                    | C III 4       | 8.34 +0.24               | +0.499% 48.1                | 5 48.6    | 0 500<br>100     | 100 14.28   | SM 48.         | 06 48.50 NYSE                   |          |             |                 |
| 「股認購 ▶                                                                                                    | ACFC          | 4.20 0.00                | 0.000% 2.2                  | 9 4.2     | 6 1000           | 5.7K 27.5   | 1K 4.          | 03 4.26 NASDA                   |          |             |                 |
| 开究報告 ▶                                                                                                    | ACG IIII      | 7.47 +0.01<br>3.33 +0.35 | +0.134% 7.4<br>+0.814% 43.0 | 2 7.6     | 10 2K            | 300 868.4   | 5K 7.<br>M 42. | 43 7.47 NYSE<br>74 43.44 NYSE   |          |             |                 |
| 下範 🕨                                                                                                    | FB 胆 7        | 3.51 +1.15               | +1.589% 73.4                | 0 73.7    | 0 1000           | 300 30.78   | BM 72.         | 36 73.88 NASDA                  |          |             |                 |
|                                                                                                    |               |                          |                             |           |                  |             |                | 1                               |          |             |                 |
| *显 登出                                                                                                    | 工具 圖表 價格預     | 項警 股票查詢                  | 外觀風格 APL                    | -         |                  | 閃爍          | 老示 🕑 🏽         | 音繁體 🔻 🕒                         |          |             |                 |
|                                                                                                    |               |                          |                             |           |                  |             |                |                                 |          |             |                 |
|                                                                                                    |               |                          |                             |           |                  |             |                |                                 |          |             |                 |
| 投資組合 今日訂單 待成交訂                                                                                                    | "單   成交記錄   訊 | 息提示                      |                             |           |                  |             |                | 歡迎                              | 四你! 親愛的零 | 野戶 (100006- | 001E Testing 6) |
| 秋藤 更                                                                                                    | 政/取消 訂單 🕨     | 買店 市場                    | 股票代號 類別                     | NI I      | 便鏡 數量            | : 待成交 i     | 3成交 🕯          | 前入時間                            | 條件       | 有效期至        | ▲               |
| 1 更改取消 Q(GW)                                                                                                    | 403773        | 沽出 US                    | AAPL M                      | USD       | 0 10             | 00 100      | 0 2            | 014-08-05 14:48:04              |          |             |                 |
| 2 更改/取消 FEX                                                                                                    | 403772        | 買入 US                    | AAPL M                      | USD       | 0 10             | 0 00        | 100 2          | 014-08-05 14:37:16              |          |             |                 |
| 3 更改/取消 FEX                                                                                                    | 403771        | 沽出 US                    | AAPL PI                     | USD       | 90 10            | 0 00        | 100 2          | 014-08-05 14:34:07              | SL <=95  |             |                 |
| 4 更改/取消 FEX                                                                                                    | 403770        | 買入 US                    | AAPL PI                     | USD       | 120 10           | 0 00        | 100 2          | 014-08-05 14:31:31              | SL ≈110  |             |                 |
| 5 更改/取消 FEX                                                                                                    | 403769        | 沽出 US                    | AAPL PI                     | USD       | 130 10           | 0 00        | 100 2          | 014-08-05 14:23:22              |          |             |                 |
| 6 更改/取消 FEX                                                                                                    | 403768        | 買入 US                    | AAPL PI                     | USD       | 100 10           | 0 00        | 100 2          | 014-08-05 14:20:12              |          |             |                 |
| 使政/取消 FEX                                                                                                    | 403767        | 買人 US                    | AAPL PI                     | USD       | 100 10           | 0 00        | 100 2          | 014-08-05 14:05:19              |          |             |                 |
| U 史政/取消 FEX                                                                                                    | 403766        | 買入 HKEX                  | 00700 L                     | HKD       | 130.5 50         | 0 00        | 500 2          | 014-08-05 11:45:05              |          |             | -               |
| de de prevento se contra de la contra de la | 101706        |                          | 00200 1                     |           | 19091 60         |             | £00 °          | 0.01.00.06.11.33.01             |          |             |                 |

在**今日订单**上,订单**类别**显示为**M**,即代表市价盘。

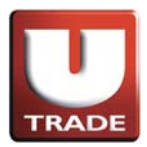

## 止蚀盘/止赚盘

止蚀盘/止赚盘是当股价跌至/升至预先设定的触发价时,就会启动市价盘实时沽出股票以减少损失/锁定账面利润。

#### 例子:

止蚀盘

陈先生原本以每股\$101买入股票AAPL,数量100股,现在市场每股沽出价为\$100。 陈先生计划当股价跌至\$95时实时以市价盘沽出,以减少损失。陈先生按沽出按钮, 选择类别为市价盘,股票代号AAPL及输入数量100股,设定触发价\$95。由于这是市 价盘,他不须要输入价钱。当他确认输入订单后,当市价触及\$95,股票立即以市价 沽出。

| 🥚 網上交易系統 - Internet Explorer                                                                                                    |                                                                                        |                                                                                                    |                                |
|----------------------------------------------------------------------------------------------------|----------------------------------------------------------------------------------------|----------------------------------------------------------------------------------------------------|--------------------------------|
| 世界<br>世界<br>世界<br>世界<br>世界<br>世界<br>世界<br>世界<br>世界<br>世界                                                                                                    |                                                                                        | 34(+0.72%)         組約::02:55:26           出量         総成交         品信         最高         交易所           当量         総成交         品信         最高         交易所           5K 177.71K         0.65         0.71 NASDA         2K           2K 0 77.25M         24.85         2.52 NASDA         2K           2K 0 77.25M         33.55         34.89 NASDA         2K           2K 0 77.25M         33.55         34.89 NASDA         2K                                                                                                    |                                |
| US - US Market         7.00           買入         212.16           資子         452           資入         54.06           調入         54.06           副目         18.869           水科EL         18.869           水APL         19.859           水APL         18.869           水APL         16.64           新房營理         ACST           赤迎         0           市会報告         7.351 | n the US<br>服栗代斌 [AAPI] Q<br>價鍵 □ +<br>參量 [100<br>\$0.00<br>送出條件<br>止損備設 ▼<br>摘發價 [95] | 300 107.21K         6.71         7.100 NASDA           200 2.62K         211.52         213.17 NYSE           0 55.49K         0.10         0.10 NASDA           0 0.00         0.00 NASDA           200 1.04M         53.54         54.66 NYSE           100 2.13M         188.60 NISE         50.76 NYSE           100 2.13M         188.60 NOSE         60.00 NASDA           0 0.00 0.00 NASDA         0.00 NASDA         64.61 NYSE           100 14.24M         43.64 NYSE         160.00 NYSE           100 14.24M         43.64 NYSE         160.00 NYSE           300 193.86K         165.2         168.51 NASDA           300 368.45K         7.43         7.41 NYSE           300 30.78M         72.36         73.66 NASDA |                                |
| * 및 登出<br>工具 國表 價格預警 股系<br>抵資組合 今日訂單 待成交訂單 成交記錄 訊息機示                                                                                                    | 止資獻費                                                                                   | 閃燐提示 🗹 語言 繁煌 ▼ 🗗                                                                                                    | 你親爱的客戶(100006-001 E Testing 6) |
|                                                                                                    |                                                                                        | 存成交   已成交   動入時間                                                                                                    | 條件 有效期至 <u></u>                |
| 2 国政 面沿 FEX 403/74 員人                                                                                                    | 確定 開閉                                                                                  | 0 0 100 2014-08-05 14:53:19                                                                                                    | SL >=110                       |
| 3 更改取消 FEX 403772 盲入                                                                                                    |                                                                                        | 0 0 100 2014-08-05 14:40:04                                                                                                    |                                |
| 4 更改成消 FEX 403771 法出                                                                                                    |                                                                                        | 0 0 100 2014-08-05 14:34:07                                                                                                    | SL <=95                        |
| 5 更改取消 FEX 403770 買入                                                                                                    |                                                                                        | 0 0 100 2014-08-05 14:31:31                                                                                                    | SL >=110                       |
| 6 更改取消 FEX 403769 活出                                                                                                    |                                                                                        | 0 0 100 2014-08-05 14:23:22                                                                                                    |                                |
| 7 更改版消 FEX 403768 買入                                                                                                    | US ANPL PL USD 100                                                                     | <b>10</b> 0 0 100 2014-08-05 14:20:12                                                                                                    |                                |
| 8 更改取消 FEX 403767 買入                                                                                                    | US AAPL PL USD 100                                                                     | 100 0 100 2014-08-05 14:05:19                                                                                                    |                                |
| 100766 型 1<br>100766 型 1                                                                                                    | UVEN 00700 L UVD 430.5                                                                 | 5001 01 500 104 X 00 05 44 X5 05                                                                                                    |                                |

- 1. 选择美股市场及按沽出。
- 2. 选择类别**M-市价盘**。
- 3. 输入卖盘数据,包括**股票代号**和数量。
- 4. 因为这是市价盘,不须要输入价钱。
- 5. 送出条件选择止损/触发及输入触发价。
- 6. 再按确定落盘。

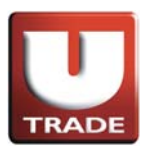

| 🥘 網上交易系統 - Internet Explore               | er                                                    | 100                                                          |                                                   |                                                                                                    | -                                                 |                                                            |                                     |                                                                                        |                 |           |                  |
|-------------------------------------------|-------------------------------------------------------|--------------------------------------------------------------|---------------------------------------------------|----------------------------------------------------------------------------------------------------|---------------------------------------------------|------------------------------------------------------------|-------------------------------------|----------------------------------------------------------------------------------------|-----------------|-----------|------------------|
|                                           | 港股報價                                                  | 美股報價                                                         |                                                   |                                                                                                    |                                                   |                                                            |                                     |                                                                                        |                 |           |                  |
|                                           | 道瓊斯 165                                               | 69 +75.91 (+                                                 | 0.46%) 捞                                          | 準普爾 500                                                                                                | 1938.99+                                          | 13.84(+0.72%)                                              |                                     | 紐約:02:56:21                                                                            |                 |           |                  |
| TRADE                                     | 股票代號                                                  |                                                              | ZAZA 💌                                            | 刪除                                                                                                    |                                                   |                                                            |                                     | 4                                                                                      |                 |           |                  |
| UOBKayHian<br>大 華 繼 顯                     | 代碼 現<br>ZAZA III CSCO III 2<br>INTC III 3<br>BONA III | 價 升跌<br>0.68 -0.01<br>5.17 +0.17<br>4.05 +0.31<br>7.00 +0.29 | 升鉄(%)<br>-1.957%<br>+0.660%<br>+0.904%<br>+4.322% | 1入 賣出<br>0.30 0.7<br>25.05 25.1<br>34.03 34.0<br>5.50 7.8                                              | <u>買入量</u><br>4 500<br>9 3.9K<br>9 1000<br>8 1000 | <u>育出量</u> 總成<br>5K177.<br>2K177.<br>200 27.2<br>300 167.3 | 交量<br>1K(<br>5M 24<br>5M 33<br>21K( | 低 最高 交易所<br>0.65 0.71 NASDA<br>4.86 25.22 NASDA<br>3.55 34.09 NASDA<br>6.71 7.09 NASDA |                 |           |                  |
| US - US Market 🗸                          | AFFY In OVODOF IN OVODOF IN 5                         | 2.16 +0.35<br>0.10 0.00<br>0.09 0.00<br>4.06 +0.52           | +0.105% 21<br>0.000%<br>0.000%<br>+0.971% 5       | 11.75 213.2<br>0.00 0.0<br>0.00 0.0<br>51.51 57.9                                                      | 4 3.2K<br>0 0<br>0 0<br>8 100                     | 200 2.0<br>0 55.4<br>0<br>200 1.0                          | 2M 21<br>I9K (<br>0 (<br>4M 53      | 1.52 213.17 NYSE<br>0.10 0.10 NASDA<br>0.00 0.00 NASDA<br>3.54 54.66 NYSE              |                 |           |                  |
| <ul> <li>買入 活出</li> <li>交易查詢 ▶</li> </ul> | AAPL 10 9<br>KABDF 10 9<br>ZA 10                      | 9.64 +0.49<br>5.59 -0.54<br>0.00 0.00<br>1.48 +0.03          | +0.259% 18<br>-0.562% 9<br>0.000%<br>+2.062%      | 37.25         191.1           95.53         95.6           0.00         0.0           1.39         1.6 | 7 100<br>2 100<br>0 0<br>1 100                    | 100 2.1<br>700 39.9<br>0<br>4.4K 49                        | 3M 188<br>6M 95<br>0 (<br>.3K       | 8.60 189.95 NYSE<br>5.17 96.58 NASDA<br>0.00 0.00 NASDA<br>1.46 1.48 NYSE              |                 |           |                  |
| ● 報戶管理 ● 新段認購 ● 初次的生                      | C III 4<br>ACET III 1<br>ACFC III ACFC III            | 8.34 +0.24<br>6.64 -0.11<br>4.20 0.00<br>7.47 +0.01          | +0.499% 4<br>-0.657% 1<br>0.000%<br>+0.134%       | 48.15 48.6<br>14.68 18.0<br>2.29 4.2<br>7.42 7.6                                                       | 0 500<br>0 100<br>6 1000<br>0 2K                  | 100 14.2<br>800 198.3<br>5.7K 27.3<br>300 868.4            | 8M 48<br>86K 16<br>51K 4<br>15K 7   | 8.06 48.50 NYSE<br>6.52 16.83 NASDA<br>4.03 4.26 NASDA<br>7.43 7.47 NYSE               |                 |           |                  |
| 研究報告 ▶<br>示範 ▶                            | 0 111 4<br>FB 111 7                                   | 3.33 +0.35<br>3.51 +1.15                                     | +0.814% 4<br>+1.589% 7                            | 43.00 43.8<br>73.40 73.7                                                                               | 5 100<br>0 1000                                   | 1000 1.4<br>300 30.7                                       | 7M 42<br>8M 72                      | 2.74 43.44 NYSE<br>2.36 73.88 NASDA                                                    |                 |           |                  |
| +⊒ 登出                                     | 工具 圖表 價格預                                             | 頁警 股票查詢                                                      | 外觀風格                                              | MAPL V                                                                                                 |                                                   | 閃燇                                                         | 提示 🗹                                | 語言 繁體 🔻 🕒                                                                              |                 |           |                  |
| 投資組合 今日訂單 待成交訂算                           | ■<br>■ 【成交記錄 】訊                                       | 息/提示                                                         |                                                   |                                                                                                    |                                                   |                                                            |                                     | 對迎                                                                                     | 2你!親愛的神         | 戶 (100006 | -001E Testing 6) |
| 狀態 更改                                     | 收顺消 訂單. 🕨                                             | 夏 信 市場                                                       | 股票代號                                              | 類別                                                                                                    | 價錢 數                                              | 量(待成交)                                                     | 日成交                                 | 輸入時間                                                                                   | 條件              | 有效期至      | <u>^</u>         |
| 1 更改取消 Q(GW)                              | 403775                                                | 活出 US                                                        | AAPL                                              | M USD                                                                                                  | 0                                                 | 100 100                                                    | 0                                   | 2014-08-05 14:55:44                                                                    | SL <=95         |           |                  |
| 2 更改取消 FEX                                | 403774                                                | 買入 US                                                        | AAPL                                              | M USD                                                                                                  | 0                                                 | 100 0                                                      | 100                                 | 2014-08-05 14:53:19                                                                    | SL >=110        |           |                  |
| 3 更改取消 FEX                                | 403773                                                | 活出 05                                                        | AAPL                                              | M USD                                                                                                  | 0                                                 | 100 0                                                      | 100                                 | 2014-08-05 14:48:04                                                                    |                 |           |                  |
| · 史以取》月 FEX                               | 403772                                                | 夏人 05                                                        | AAPL                                              | PI LIPP                                                                                                | 90                                                | 100 0                                                      | 100                                 | 2014-08-05 14:37:16                                                                    | QL <i>x</i> −05 |           |                  |
| 6 更改取消 FEX                                | 403770                                                | 間入 US                                                        | AAPL                                              | PL USD                                                                                                 | 120                                               | 100 0                                                      | 100                                 | 2014-08-05 14:34:01                                                                    | SL >=110        |           |                  |
| 7 更改取消 FEX                                | 403769                                                | 法出 US                                                        | AAPL                                              | PL USD                                                                                                 | 130                                               | 100 0                                                      | 100                                 | 2014-08-05 14:23:22                                                                    | 02 -110         |           |                  |
| 8 更改取消 FEX                                | 403768                                                | 買入 US                                                        | AAPL                                              | PL USD                                                                                                 | 100                                               | 100 0                                                      | 100                                 | 2014-08-05 14:20:12                                                                    |                 |           |                  |
| 0 Hat Antik PEV                           | 400767                                                | 1 uc                                                         | A ( D)                                            |                                                                                                    | 100                                               | 100 0                                                      | 400                                 | 104 4 00 05 4 4 05 40                                                                  |                 |           | +                |

在**今日订单**上,订单**类别**显示为**M**,即代表市价盘。 条件显示为SL<=95,表示触发价为\$95。

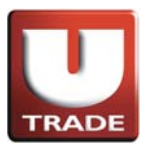

## 止蚀盘/止赚盘

#### 例子: 止赚盘

陈先生原本以每股\$90买入股票AAPL,数量100股,现在市场每股沽出价为\$98。陈 先生计划当股价跌至\$95时实时以市价盘沽出,以锁定账面利润。陈先生按沽出按钮 ,选择类别为市价盘,股票代号AAPL及输入数量100股,设定触发价\$95。由于这是 市价盘,他不须要输入价钱。当他确认输入订单后,当市价触及\$95,股票立即以市 价沽出。

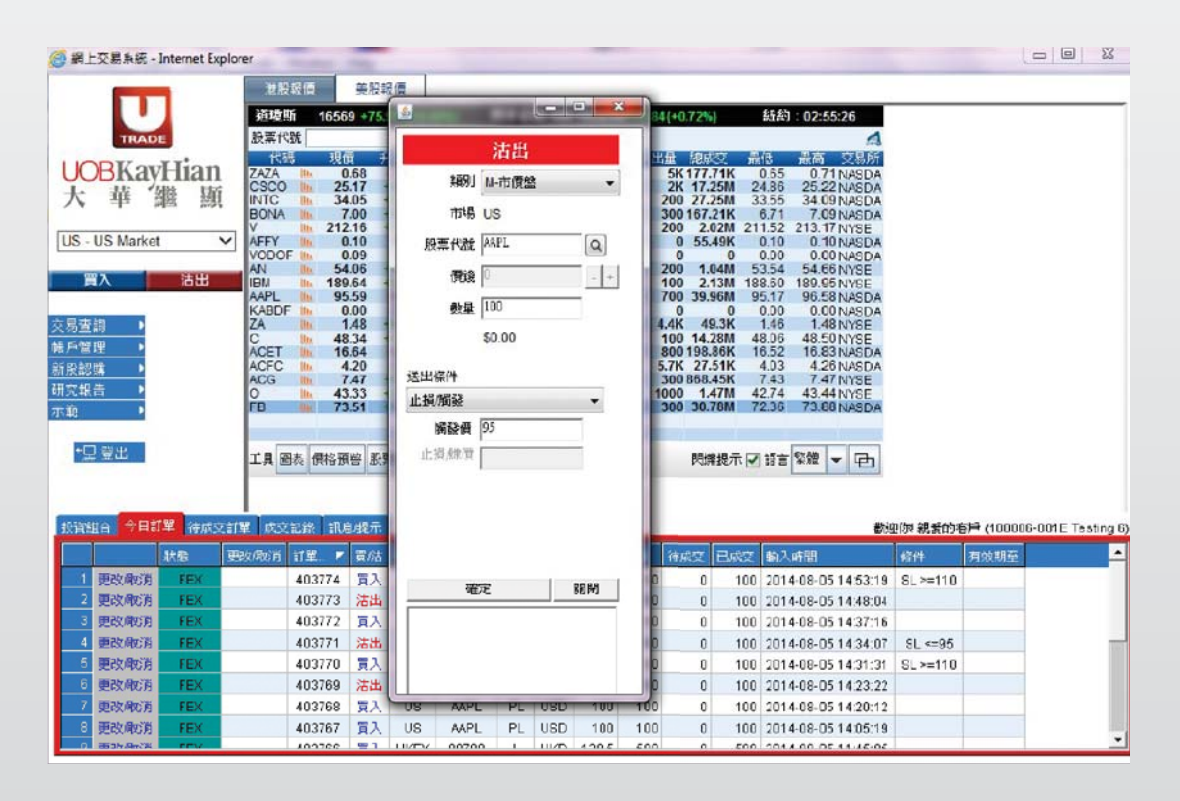

- 1. 选择美股市场及按沽出。
- 2. 选择类别**M-市价盘**。
- 3. 输入卖盘数据,包括**股票代号**和数量。
- 4. 因为这是市价盘,不须要输入价钱。
- 5. 送出条件选择止损/触发及输入触发价。
- 6. 再按**确定**落盘。

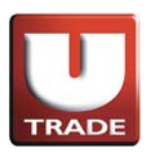

|                                                                                                    | lorer                                                                               |                                                                                                    |                                                             | _                                                                                                    |                                                                                                    |                                                            |                                                                                             |                                                                                                    |                                                                                                    | _                                                                                      | Cond.                                                                                                    | -    |
|----------------------------------------------------------------------------------------------------|-------------------------------------------------------------------------------------|----------------------------------------------------------------------------------------------------|-------------------------------------------------------------|----------------------------------------------------------------------------------------------------|----------------------------------------------------------------------------------------------------|------------------------------------------------------------|---------------------------------------------------------------------------------------------|----------------------------------------------------------------------------------------------------|----------------------------------------------------------------------------------------------------|----------------------------------------------------------------------------------------|----------------------------------------------------------------------------------------------------|------|
|                                                                                                    | 港股報價                                                                                | 美股新                                                                                                    | 價                                                           |                                                                                                    |                                                                                                    |                                                            |                                                                                             |                                                                                                    |                                                                                                    |                                                                                        |                                                                                                    |      |
|                                                                                                    | 道瓊斯 1                                                                               | 6569 +75.9                                                                                                    | 1 (+0.469                                                   | ) 標道                                                                                                    | ■普冊 500                                                                                                    | 1938.99+                                                   | 13.84 (+0.72                                                                                | (95)                                                                                                    | 紙約:02:56:21                                                                                                    |                                                                                        |                                                                                                    |      |
| TRADE                                                                                                    | 股票代就                                                                                |                                                                                                    | ZAZA                                                        | <b>•</b> H                                                                                                    | 耶治                                                                                                    |                                                            |                                                                                             |                                                                                                    | 4                                                                                                    |                                                                                        |                                                                                                    |      |
| DT                                                                                                    | 代碼                                                                                  | 現價升                                                                                                    | 肤 升龍                                                        | (句) 買)                                                                                                    | 、夏出                                                                                                    | 量人質                                                        | 賣出量 維                                                                                       | 戚交 🚦                                                                                                    | 語 最高 交易所                                                                                                    |                                                                                        |                                                                                                    |      |
| BRayHian                                                                                                    | ZAZA                                                                                | 0.68                                                                                                    | 0.01 -1.                                                    | 957% 0                                                                                                    | .30 0.7                                                                                                    | 4 500                                                      | 5K17                                                                                        | 7.71K                                                                                                    | 0.65 0.71 NASDA                                                                                                    |                                                                                        |                                                                                                    |      |
| 華 '繼 顯                                                                                                    | INTC In                                                                             | 34.05                                                                                                    | 0.31 +0.                                                    | 904% <b>3</b> 4                                                                                                    | .03 34.0                                                                                                    | 9 1000                                                     | 200 Z                                                                                       | 7.25M                                                                                                    | 33.55 34.09 NASDA                                                                                                    |                                                                                        |                                                                                                    |      |
|                                                                                                    | BONA In                                                                             | 7.00 -                                                                                                    | 0.29 +4.                                                    | 322% 5                                                                                                    | .50 7.8                                                                                                    | 8 1000                                                     | 300 16                                                                                      | 7.21K                                                                                                    | 6.71 7.09 NASDA                                                                                                    |                                                                                        |                                                                                                    |      |
| IIS Market                                                                                                    | AFEV I                                                                              | 212.16                                                                                                    | 0.35 +0.                                                    | 105% 211                                                                                                    | .75 213.2                                                                                                    | 4 3.2K                                                     | 200                                                                                         | 5.02M 2                                                                                                    | 0.10 0.10 NASE                                                                                                    |                                                                                        |                                                                                                    |      |
| - US mainer +                                                                                                    | VODOF                                                                               | 0.09                                                                                                    | 0.00 0.                                                     | 000% 0                                                                                                    | .00 0.0                                                                                                    | 0 0                                                        | 0                                                                                           | 0                                                                                                    | 0.00 0.00 NASDA                                                                                                    |                                                                                        |                                                                                                    |      |
|                                                                                                    | AN In                                                                               | 54.06 -                                                                                                    | 0.52 +0.                                                    | 971% 51                                                                                                    | .51 57.9                                                                                                    | 8 100                                                      | 200                                                                                         | 1.04M                                                                                                    | 3.54 54.66 NYSE                                                                                                    |                                                                                        |                                                                                                    |      |
|                                                                                                    | IBM IN                                                                              | 189.64                                                                                                    | 0.49 +0.                                                    | 259% 187<br>562% 95                                                                                                | .25 191.1                                                                                                    | 7 100                                                      | 100                                                                                         | 2.13M 18                                                                                                    | 88.60 189.95 NYSE                                                                                                    |                                                                                        |                                                                                                    |      |
|                                                                                                    | KABDF In                                                                            | 0.00                                                                                                    | 0.00 0.                                                     | 000% 0                                                                                                    | .00 0.0                                                                                                    | 0 0                                                        | 0                                                                                           | 0                                                                                                    | 0.00 0.00 NASDA                                                                                                    |                                                                                        |                                                                                                    |      |
| 詞 ト                                                                                                    | ZA 🐘                                                                                | 1.48                                                                                                    | 0.03 +2.                                                    | 062% 1                                                                                                    | .39 1.6                                                                                                    | 1 100                                                      | 4.4K                                                                                        | 49.3K                                                                                                    | 1.46 1.48 NYSE                                                                                                    |                                                                                        |                                                                                                    |      |
| 1里 ト                                                                                                    | C h                                                                                 | 48.34 -                                                                                                    | 0.24 +0.                                                    | 499% 48                                                                                                    | 15 48.6<br>68 18 0                                                                                                    | 0 500                                                      | 100 1                                                                                       | 4.28M 4                                                                                                    | 48.06 48.50 NYSE                                                                                                    |                                                                                        |                                                                                                    |      |
| 86 Þ                                                                                                    | ACFC I                                                                              | 4.20                                                                                                    | 0.00 0.                                                     | 000% 2                                                                                                    | .29 4.2                                                                                                    | 6 1000                                                     | 5.7K 2                                                                                      | 7.51K                                                                                                    | 4.03 4.26 NASDA                                                                                                    |                                                                                        |                                                                                                    |      |
| # .                                                                                                    | ACG In                                                                              | 7.47                                                                                                    | 0.01 +0.                                                    | 13496 7                                                                                                    | .42 7.6                                                                                                    | 0 2K                                                       | 300 80                                                                                      | 8.45K                                                                                                    | 7.43 7.47 NYSE                                                                                                    |                                                                                        |                                                                                                    |      |
|                                                                                                    | O h                                                                                 | 43.33 -                                                                                                    | 0.35 +0.                                                    | B14% 43                                                                                                    | 40 43.8                                                                                                    | 5 100                                                      | 1000                                                                                        | 1.47M 4                                                                                                    | 42.74 43.44 NYSE                                                                                                    |                                                                                        |                                                                                                    |      |
|                                                                                                    |                                                                                     | 10.01                                                                                                    | 1.10 -1.                                                    | 00076 10                                                                                                    | 10 10.1                                                                                                    | 1000                                                       | 500 5                                                                                       | u.rom                                                                                                    | 2.50 TO COTO DA                                                                                                    |                                                                                        |                                                                                                    |      |
| and a cost of the second second second second second second second second second second second second second s                                                                                                    |                                                                                     |                                                                                                    |                                                             |                                                                                                    |                                                                                                    |                                                            |                                                                                             |                                                                                                    |                                                                                                    |                                                                                        |                                                                                                    |      |
| ] 靈出                                                                                                    | THREAD                                                                              | 10 25 42 80.3                                                                                                    | Fatable Al                                                  | MICT AT IEM                                                                                                    | 2 H H                                                                                                    |                                                            |                                                                                             |                                                                                                    |                                                                                                    |                                                                                        |                                                                                                    |      |
|                                                                                                    | 二 4 開 (5 1) 月                                                                       | 伯與當國政等                                                                                                    | - 単二リ / /                                                   | ERITIA AAP                                                                                                    | L 🔻                                                                                                    |                                                            | 腴                                                                                           | 揮提示 ↓                                                                                                    | 32 * 12 + 12                                                                                                    |                                                                                        |                                                                                                    |      |
|                                                                                                    | THINK                                                                               | 18 IA III III A                                                                                                    | 1010 2                                                      | ELUTING AND                                                                                                    |                                                                                                    |                                                            | P                                                                                           | 」標提示                                                                                                    |                                                                                                    |                                                                                        |                                                                                                    |      |
|                                                                                                    | TH MC IR                                                                            |                                                                                                    | 1010 2                                                      | -EURIAA AAP                                                                                                    | •                                                                                                    |                                                            | Ŗ                                                                                           | 」 博提示 [■                                                                                                    |                                                                                                    |                                                                                        |                                                                                                    |      |
| 拾 今日訂單 待成交                                                                                                    |                                                                                     | (1)度/提示                                                                                                    |                                                             | ELCLIA                                                                                                    |                                                                                                    |                                                            | Ŗ                                                                                           | 」焼提示 ₪                                                                                                    | () - = ( + · · · · · · · · · · · · · · · · · ·                                                                                                    | 中你! 親愛的希                                                                               | F≓ (100006-001E                                                                                                    | Ta   |
| 合 今日訂單 待成交<br>状態                                                                                                    |                                                                                     | 新島根示<br>「高橋                                                                                                    |                                                             | EURIAN AND                                                                                                    | 391                                                                                                    | (Tit) #                                                    | ·長 (法成7                                                                                     |                                                                                                    | 13日 **** <b>(</b><br>) 3日 **** <b>(</b><br>) 3日 ****<br>() 3日 ****<br>() 3日 *****<br>() 3日 *****<br>() 3日 *****<br>() 3日 *****<br>() 3日 *****<br>() 3日 *****<br>() 3日 ******<br>() 3日 ******<br>() 3日 ******<br>() 3日 *******<br>() 3日 *********************************** | 型你 親愛的考<br>你什                                                                          | F戶 (100006-001E<br>本の相応                                                                                                    | : Te |
| 合日訂單 待成交<br>狀態                                                                                                    | 11至 成交記錄<br>更改成消 訂至 4037                                                            | ● 開始<br>記息提示<br>「                                                                                                    | HHH M                                                       |                                                                                                    |                                                                                                    | (#45 #                                                     | 展<br>(量 待成5<br>100 10                                                                       |                                                                                                    | <ul> <li>(2) (2) (2) (2) (2) (2) (2) (2) (2) (2)</li></ul>                                                                                                    | 空你! 親愛的想<br>你什<br>SL <=95                                                              | 野(100006-001日<br>有效明五                                                                                                    | : Te |
| H合 今日訂算 (特成交)<br>状態<br>更改成消 Q(GW)                                                                                                    | 訂單 成交記法<br>更改成前 訂單<br>4037<br>4037                                                  | 11.息提示<br>▼ 質然<br>75 法出<br>74 頁入                                                                                                    | 市田 5<br>US                                                  | ERRATE APP                                                                                                    | N USD                                                                                                    | (674.0 @<br>0                                              | 展<br>(最 待成5<br>100 10<br>100                                                                | 」<br>開建<br>日成<br>0<br>0<br>0<br>0                                                                                                    | (新)入い方面<br>2014-08-05 14:55:44<br>2014-08-05 14:55:44                                                                                                    | 空你: 親愛的考<br>修件<br>SL <=95<br>SL >=110                                                  | 野 (100006-001E<br>有效明至                                                                                                    | Т    |
| H合 今日訂單 (計成交)<br>次度<br>更改版(消) Q(GW)<br>更改版(消) FEX                                                                                                    | 計算 成交記線                                                                             | <ul> <li>訊息提示</li> <li>夏防</li> <li>75 活出</li> <li>74 夏入</li> </ul>                                                                                                    | HE N<br>US<br>US                                            | 電代紙 AP                                                                                                    | RI USD<br>N USD                                                                                                    | (974) 92<br>0<br>0                                         | ·册 待成5<br>100 10<br>100                                                                     | 」<br>開建した<br>日本で<br>0 0<br>0 100                                                                                                    |                                                                                                    | 空你: 親愛的考<br>你什<br>SL <=95<br>SL >=110                                                  | 5戶(100006-001日<br>有伙胡茶                                                                                                    | : Te |
| H合 今日訂單 谷成交<br>数度<br>更改成消 Q(GW)<br>更改成消 FEX<br>更代和(消 FEX                                                                                                    | 計画 成交記録<br>更改成的 計量<br>4037<br>4037<br>4037                                          | <ul> <li>訊息假示</li> <li>夏然</li> <li>75 法出</li> <li>74 夏入</li> <li>73 活出</li> </ul>                                                                                             | HALE IS<br>US<br>US<br>US                                   | APL<br>MPL                                                                                                    | N USD<br>N USD<br>N USD                                                                                                    | (क्रिडे) (क्र<br>0)<br>0)<br>0)                            | 展<br>谷成5<br>100<br>100<br>100                                                               | 開課提示 回<br>日成文<br>0 0<br>0 100<br>0 100                                                                                                    | (1) 2014-08-05 14:55:44     (2) 14-08-05 14:58:04     (2) 14-08-05 14:58:04                                                                                                    | 空你 親爱的年<br>你什<br>SL <=95<br>SL >=110                                                   | 7戶(100006-001E<br>有效期至                                                                                                    | : Te |
| H合 今日訂單 谷成交<br>型改成防済 Q(GW)<br>可改成防済 FEX<br>型改成防済 FEX<br>型改成防済 FEX                                                                                                    | 11単 成交記録<br>更改成消 訂単<br>4037<br>4037<br>4037<br>4037<br>4037                         | <ul> <li>訊息提示</li> <li>夏然</li> <li>75 活出</li> <li>74 夏入</li> <li>73 活出</li> <li>72 夏入</li> </ul>                                                                              | Hatel II<br>US<br>US<br>US<br>US                            | APL<br>AAPL<br>AAPL<br>AAPL<br>AAPL                                                                                | N USD<br>N USD<br>N USD<br>N USD<br>N USD                                                                                                    | (1743) (17<br>0<br>0<br>0<br>0<br>0                        | 展 待成5<br>100 10<br>100<br>100<br>100<br>100                                                 | 課題示<br>回惑文<br>0<br>0<br>0<br>100<br>0<br>100<br>0<br>100<br>0<br>100                                                                                                    | (約2,45円)<br>(約2,45円)<br>2014-08-05 14:55:44<br>2014-08-05 14:53:19<br>2014-08-05 14:43:04<br>2014-08-05 14:37:16                                                                                                    | 空你 親愛的想<br>你件<br>SL <=95<br>SL >=110                                                   | 評 (100006-001E<br>有妙明帝                                                                                                    | I Te |
| 日合<br>今日訂単<br>次後<br>更改成改済<br>回改成次済<br>可とが成立方<br>FEX<br>更改成次済<br>FEX<br>更改成次済<br>FEX                                                                                                    | 計重 成交記録<br>研度 成交記録<br>単改成所首 訂重<br>4037<br>4037<br>4037<br>4037<br>4037              | <ol> <li>訊息提示</li> <li>夏然</li> <li>75 法出</li> <li>74 夏入</li> <li>73 活出</li> <li>72 夏入</li> <li>71 活出</li> </ol>                                                               | US<br>US<br>US<br>US<br>US<br>US                            | APL<br>AAPL<br>AAPL<br>AAPL<br>AAPL<br>AAPL<br>AAPL                                                                | N USD<br>N USD<br>N USD<br>N USD<br>N USD<br>N USD<br>N USD                                                                                                    | 存記 #<br>0<br>0<br>0<br>0<br>0<br>0<br>90                   | 展<br>100 10<br>100<br>100<br>100<br>100<br>100                                              | 開建示し<br>0 0<br>0 100<br>0 100<br>0 100<br>0 100<br>0 100<br>0 100                                                                                                    | (0)<br>(0)<br>(0)<br>(0)<br>(0)<br>(0)<br>(0)<br>(0)                                                                                                    | 空你 親愛的想<br>你什<br>SL <= 95<br>SL >= 110<br>SL <= 95                                     | 1100-800001) 气度                                                                                                    | Te   |
| <ul> <li>         日日第         決核         (株成文)         (株成文)         (日本)         (日本)</li></ul> | 計算 成交記録<br>部度の応防 計算<br>4037<br>4037<br>4037<br>4037<br>4037<br>4037<br>4037<br>4037 | <ul> <li>訊息線示</li> <li>夏然</li> <li>75 活出</li> <li>74 夏入</li> <li>73 活出</li> <li>72 夏入</li> <li>71 活出</li> <li>70 夏入</li> </ul>                                                | HUS<br>US<br>US<br>US<br>US<br>US<br>US<br>US               | APL<br>AAPL<br>AAPL<br>AAPL<br>AAPL<br>AAPL<br>AAPL<br>AAPL                                                        | N USD<br>N USD<br>N USD<br>N USD<br>N USD<br>N USD<br>N USD<br>PL USD<br>PL USD                                                                                                    | 存む 単<br>0<br>0<br>0<br>0<br>90<br>120                      | 展 谷成5<br>100 10<br>100<br>100<br>100<br>100<br>100<br>100                                   | 時期時代では、<br>時間では、<br>時間では、<br>「「「」」」、<br>「」」、<br>「」」、<br>「」」、<br>「」」、<br>「」」、<br>「」」、                                                                                                    |                                                                                                    | 空你 親爱的考<br><u>多件</u><br><u>多上 &lt;=95</u><br>SL >=110<br><u>SL &lt;=95</u><br>SL >=110 | 5戶(100008-001日<br>月放明五                                                                                                    | Te   |
|                                                                                                    |                                                                                     | 部展建 版本                                                                                                    | HUR R<br>US<br>US<br>US<br>US<br>US<br>US<br>US<br>US<br>US | AAPL<br>AAPL<br>AAPL<br>AAPL<br>AAPL<br>AAPL<br>AAPL<br>F<br>AAPL<br>F<br>AAPL<br>F<br>AAPL<br>F                   | B) USD<br>N USD<br>N USD<br>N USD<br>N USD<br>N USD<br>N USD<br>PL USD<br>PL USD                                                                                                    | (1743) 49<br>0<br>0<br>0<br>0<br>0<br>90<br>120<br>130     | 展<br>100 10<br>100 10<br>100 100<br>100 100<br>100 100                                      | 時期時代では、<br>時間では、<br>時間では、<br>「日本では、<br>「日本では、<br>「」」」<br>「」」」<br>「」」」<br>「」」」<br>「」」」<br>「」」」<br>「」」」<br>「」 | (5)<br>(5)<br>(5)<br>(5)<br>(5)<br>(5)<br>(5)<br>(5)                                                                                                    | 亚称 親爱的考<br><u>各件</u><br><u>SL &lt;=95</u><br>SL >=110<br><u>SL &lt;=95</u><br>SL >=110 | 新<br>第一<br>(100008-001E<br>第一<br>(100008-001E<br>(100008-001E<br>(100008-001E<br>(100008-001E<br>(100008-001E<br>(100008-001E<br>(100008-001E<br>(100008-001E<br>(100008-001E<br>(100008-001E<br>(100008-001E<br>(100008-001E<br>(10008-001E<br>(10008-001E<br>(10008-001E<br>(1008-001E<br>(1008-001E | Te   |
|                                                                                                    |                                                                                     | <ol> <li>訊息提示</li> <li>了 賞成</li> <li>75 法出</li> <li>74 貫入</li> <li>73 活出</li> <li>72 貫入</li> <li>71 活出</li> <li>70 貫入</li> <li>70 貫入</li> <li>79 法出</li> <li>66 貫入</li> </ol> | HEE P<br>US<br>US<br>US<br>US<br>US<br>US<br>US<br>US<br>US | AAPL<br>AAPL<br>AAPL<br>AAPL<br>AAPL<br>AAPL<br>F<br>AAPL<br>F<br>AAPL<br>F<br>AAPL<br>F<br>AAPL<br>F<br>AAPL<br>F | Image: 1         Image: 1           Image: 1         Image: 1           Image: 1         Image: 1           Image: 1         Image: 1           Image: 1         Image: 1           Image: 1         Image: 1           Image: 1         Image: 1           Image: 1         Image: 1           Image: 1         Image: 1 | (存在) ダ<br>0<br>0<br>0<br>0<br>0<br>90<br>120<br>130<br>100 | 日<br>日<br>日<br>日<br>日<br>日<br>日<br>日<br>日<br>日<br>日<br>日<br>日<br>日<br>日<br>日<br>日<br>日<br>日 | 開建表示で<br>0 0 0<br>0 1000<br>0 1000<br>0 1000<br>0 1000<br>0 1000<br>0 1000<br>0 1000<br>0 1000                                                                                                    | ()<br>()<br>()<br>()<br>()<br>()<br>()<br>()<br>()<br>()                                                                                                    | @你 親爱的看<br><u>《2件</u><br>SL <=95<br>SL >=110<br>SL <=95<br>SL >=110                    | # (100008-001E<br>有效明天                                                                                                    | I To |

在**今日订单**上,订单**类别**显示为**M**,即代表市价盘。 条件显示为SL<=95,表示触发价为\$95。